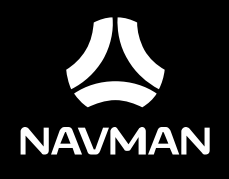

F350 | F450

# Série F350/F450

# Manual de Utilizador do Hardware

# Instruções de segurança importantes

# QUEIRA POR FAVOR LER ATENTAMENTE ANTES DE INSTALAR O PRODUTO NO VEÍCULO

|                  | Este é o símbolo de alerta de segurança. É usado para o alertar para potenciais perigos de danos físicos.<br>Respeite todas as mensagens de segurança precedidas por este símbolo para evitar possíveis ferimentos<br>ou morte. |
|------------------|----------------------------------------------------------------------------------------------------|
| <b>▲</b> ATENÇÃO | ATENÇÃO indica uma situação potencialmente perigosa a qual, se não evitada, poderá resultar em morte ou ferimentos graves.                                                                                                    |
|                  | CUIDADO indica uma situação potencialmente perigosa a qual, se não evitada, poderá resultar em ferimentos menores a moderados.                                                                                                  |
| CUIDADO          | CUIDADO usado sem o símbolo de alerta de segurança indica uma situação potencialmente perigosa a<br>qual, se não evitada, poderá resultar em danos de propriedade.                                                              |

**≜**ATENÇÃO

A remoção de equipamento original, adição de acessórios, ou modificação do seu veículo pode afectar a segurança do veículo ou torná-lo ilegal em algumas jurisdições.

Respeite todas as instruções do produto e todas as instruções do manual do utilizador do seu veículo no respeitante a acessórios e modificações.

Consulte as leis do seu país/estado no respeitante à utilização de veículos com quaisquer acessórios ou modificações.

É exclusivamente da sua responsabilidade a colocação, fixação, e utilização do seu Navman de forma a que este não represente perigo de acidentes, ferimentos pessoais, ou danos de propriedade. Respeite sempre as normas de condução segura.

Não instale o seu Navman de forma que este possa interferir com a utilização segura do veículo, a activação de airbags, ou outro equipamento de segurança.

Não utilize o seu Navman enquanto conduz.

Antes de utilizar o seu Navman pela primeira vez, dispense algum tempo a familiarizar-se com o dispositivo e com o seu funcionamento.

Quando em estradas principais, a distância calculada para uma saída pelo seu Navman pode ser superior à distância apresentada nos sinais rodoviários. Os sinais rodoviários apresentam a distância até ao início de uma saída enquanto que o seu Navman apresenta a distância até à próxima intersecção, ou seja, o final da rampa de saída ou estrada. Aquando da preparação para sair de uma Estrada, siga sempre as informações de distância apresentadas nos sinais rodoviários.

A utilização de informações relativas a localizações de câmaras de segurança ou de velocidade pode estar sujeita a leis locais no país de utilização. O utilizador é o único responsável pela verificação da legalidade da utilização dessas informações no seu país ou no país onde as informações serão utilizadas.

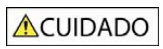

Não manuseie o seu Navman enquanto este está quente. Permita que o produto arrefeça, afastado de incidência solar directa.

Quando na capacidade máxima, a audição prolongado do seu Navman através de auscultadores ou auriculares pode danificar a audição do utilizador.

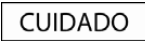

Não exponha o seu Navman a luz solar directa num veículo sem vigilância durante longos períodos de tempo. O sobreaquecimento pode danificar a unidade.

Para desencorajar roubos, não deixe o seu Navman, suporte de fixação, ou quaisquer cabos à vista num veículo sem vigilância.

#### Perigo Aviso para os condutores dos Estados Unidos

As leis estatais proíbem os condutores em estados como o Arizona, a Califórnia, e o Minnesota, de instalarem objectos nos pára-brisas enquanto conduzem. Queira por favor certificar-se de que pesquisa e respeita as leis actuais do Estado. Está disponível uma opção de instalação alternativa na caixa do seu produto; ou consulte o nosso sítio Web para alternativas de instalação adicionais. A Navman não assume qualquer responsabilidade por multas, coimas, ou danos que possam ser decorrentes do desrespeito deste aviso.

# Informações de segurança específicas do carregador doméstico

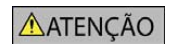

Para carregar o seu Navman através da electricidade de rede, utilize o carregador doméstico (Modelo: MII050100; Entrada: 100-240V CA 50-60Hz; Saída: 5V CC 1A Máximo) facultado pela Navman como acessório (pode ser vendido em separado). A utilização de outros carregadores domésticos com o seu Navman pode resultar em ferimentos graves ou danos de propriedade.

Nunca utilize o carregador se a ficha ou o cabo estiverem danificados.

Não exponha o carregador a humidade ou água. Não utilize o carregador num ambiente húmido. A exposição a água pode originar fagulhas eléctricas ou incêndio.

Nunca toque no carregador se tiver as mãos ou os pés molhados.

Permita uma ventilação adequada em torno do carregador durante o seu uso para utilização do seu Navman ou carregamento da bateria interna. Não cobra o carregador com papel ou outros objectos que possam reduzir a ventilação. Não utilize o carregador enquanto este estiver dentro da bolsa de transporte ou qualquer outro recipiente.

Certifique-se de que o carregador está conectado a uma fonte de alimentação com as características físicas e requerimentos de voltagem correctos. Os requerimentos de voltagem podem ser encontrados na parte exterior do carregador doméstico e/ou na sua caixa.

Não tente proceder a qualquer manutenção do carregador uma vez que pode originar ferimentos pessoais. Substitua o carregador se este estiver danificado ou se tiver sido exposto a demasiada humidade.

## Informações de segurança específicas da bateria interna

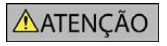

O seu Navman contém uma bateria interna de iões de lítio não substituível. A bateria pode rachar ou explodir se manuseada indevidamente, libertando químicos perigosos. Para reduzir o risco de incêndio ou queimadelas, não desmonte, bata, ou faça furos na bateria.

Recicle ou elimine a bateria de forma segura e devida em conformidade com as leis e regulamentações locais. Não elimine a bateria em fogo ou água.

#### Sobre a bateria

- Utilize uma bateria especificada no equipamento.
- ATENÇÃO: Esta unidade contém uma bateria de polímeros de iões de lítio interna não substituível. A bateria pode rebentar ou explodir, libertando químicos perigosos. Para reduzir o risco de fogo ou queimaduras, não desmonte, desfaça, fure, ou deite a bateria no fogo ou na água.
- Instruções importantes (apenas para o pessoal técnico)
  - Atenção: Existe risco de explosão se a bateria for substituída por um tipo de bateria incorrecto. Deite fora baterias usadas segundo as instruções.
  - Substitua apenas com o mesmo tipo ou equivalente como recomendado pelo fabricante.
  - A bateria deve ser reciclada ou eliminada de forma adequada.
  - Utilize a bateria apenas no equipamento especificado.

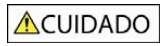

Utilize exclusivamente o carregador doméstico correcto (pode ser vendido em separado), ou o carregador de automóvel facultado pela Navman para carregar a bateria interna do seu Navman.

Utilize a bateria interna do seu Navman exclusivamente com a sua unidade Navman.

A bateria do Navman parará o carregamento se a temperatura ambiente for inferior a 0°C (32°F) ou superior a 45°C (113°F).

O desrespeito destes avisos e notas de atenção podem originar mortes, ferimentos graves, ou danos de propriedade. A Navman não assume quaisquer responsabilidades pela instalação ou utilização do seu Navman que causem ou contribuam para a ocorrência de mortes, ferimentos, ou danos de propriedade, ou que infrinjam qualquer lei.

# Certificações

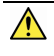

**ATENÇÃO:** Este produto, a sua embalagem, e os seus componentes contêm químicos reconhecidos pelo Estado da Califórnia como causadores de cancro, defeitos de nascimento ou danos reprodutivos. Este Aviso está a ser disponibilizado em conformidade com a Proposta 65 do Estado da Califórnia.

Para propósitos de identificação regulatória:

- O Navman F350 Series possui o número de modelo: N254.
- O Navman F450 Series possui o número de modelo: N255.

As etiquetas de identificação localizadas no exterior do seu Navman indicam as regulações com as quais o modelo do mesmo está em conformidade. Verifique por favor as etiquetas de identificação do seu Navman e consulte as declarações correspondentes neste capítulo. Alguns avisos aplicam-se apenas a modelos específicos.

CE

Os produtos com a marca CE estão em conformidade com a Directiva de Equipamentos de Rádio e Equipamentos Terminais de Telecomunicações (R&TTE) (1999/5/CE), a Directiva da Compatibilidade Electromagnética (2004/108/EC) e a Directiva para Equipamento de Baixa Tensão (2006/95/CE) – legisladas pela Comissão da Comunidade Europeia. A conformidade com estas directivas implica a conformidade com as seguintes Normas Europeias:

EN 301 489-1: Compatibilidade electrónica e Assuntos de espectro Radioeléctrico (ERM), norma de Compatibilidade Electromagnética (EMC) para equipamentos e serviços rádio; Parte 1: Requerimentos técnicos comuns.

**EN 301 489-17**: Compatibilidade electrónica e Assuntos de espectro Radioeléctrico (ERM), norma de Compatibilidade Electromagnética (EMC) para equipamentos e serviços rádio; Parte 17: Condições específicas para sistemas de transmissão de banda larga de 2,4 GHz e equipamento de RLAN de alto desempenho de 5 GHz.

EN 55022: Características de perturbação radioeléctrica

EN 55024: Características de imunidade

EN 61000-3-2: Limites de emissões de harmónicos de corrente

EN 61000-3-3: Limitação de flutuação e oscilação de tensão em sistemas de alimentação de baixa voltagem

IEC 60950-1:2005/2001: Segurança do Produto

O fabricante não pode ser responsabilizado por modificações efectuadas pelo Utilizador Final e as consequências daí decorrentes, que possam alterar a conformidade do produto com a Marca CE.

#### Declaração de Conformidade

A Navman Technology declara que este N254/N255 está em conformidade com os requisitos essenciais da Directiva 1999/5/CE da União Europeia e de outras directivas relevantes.

### WEEE

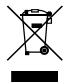

Este produto deve ser descartado como resíduo doméstico normal, em conformidade com a directiva da UE em matéria de equipamento residual eléctrico e electrónico (WEEE – 2002/96/CE). Ao invés, deve ser descartado através da sua devolução ao ponto de venda ou num ponto de recolha de reciclagem municipal.

# Índice

| nisti ações de segurança importantes                                                                                                    | 2              |
|----------------------------------------------------------------------------------------------------|----------------|
| Informações de segurança específicas do carregador doméstico<br>Informações de segurança específicas da bateria interna<br>Certificações                                                       | 3<br>3<br>4    |
| WEEC                                                                                                    | 4<br>F         |
| Indice                                                                                                    | 5              |
| Bem-vindo                                                                                                    | 6              |
| Informações importantes relativas à utilização do manual                                                                                                    | 6              |
| Instalar o seu Navman num veículo                                                                                                    | 7              |
| Activar a Recepção TMC (Canal de Mensagens de Tráfego)                                                                                                    | 8              |
| Conhecer o seu Navman                                                                                                    | 9              |
| Como é que ligo o meu Navman?                                                                                                    | 10             |
| Utilizar o botão de alimentação                                                                                                    | 10             |
| Como é que correge a bataria?                                                                                                    | 11             |
| Como e que carrego a bateria?                                                                                                    | 11             |
| Como é que carrego a bateria :<br>Como é que carrego a bateria num veículo?<br>Como é que carrego a bateria através do meu computador?<br>Como é que carrego a bateria em casa ou no trabalho? | 11<br>11<br>11 |
| Como é que carrego a bateria num veículo?<br>Como é que carrego a bateria através do meu computador?<br>Como é que carrego a bateria em casa ou no trabalho?<br>Referência                     | 11<br>11<br>11 |

# Bem-vindo

Obrigado por ter adquirido este dispositivo Navman. Queira por favor ler este manual atentamente antes de utilizar o seu Navman pela primeira vez. Guarde este manual num local seguro e utilize-o como referência principal.

## Informações importantes relativas à utilização do manual

É importante que compreenda a terminologia e as convenções tipográficas utilizadas neste manual.

#### Formatação

A seguinte formatação de texto denota informações especiais:

| Convenção | Tipo de Informação                                                                                    |
|-----------|----------------------------------------------------------------------------------------------------|
| Negrito   | Componentes ou itens apresentados no ecrã, incluindo botões, cabeçalhos, nomes de campos<br>e opções. |
| Itálico   | Indica o nome de um ecrã (menu).                                                                      |

#### Ícones

São utilizados os seguintes ícones neste manual:

| Ícone     | Descrição |
|-----------|-----------|
| (i)       | Nota      |
| <u>()</u> | Dica      |
|           | ATENÇÃO   |

#### Termos

São utilizados os seguintes termos neste manual para descrever as acções às quais o utilizador deve proceder.

| Termo       | Descrição                                                     |
|-------------|---------------------------------------------------------------|
| Premir      | Premir e libertar o botão rapidamente.                        |
| Tocar       | Tocar e remover o dedo de um item apresentado no ecrã táctil. |
| Seleccionar | Tocar num item numa lista ou tocar num comando de um menu.    |

# Instalar o seu Navman num veículo

#### CUIDADO:

- Nunca instale o seu Navman num local que bloqueie o campo de visão do condutor.
- Se o pára-brisas estiver protegido com uma película reflectora, pode ser atérmico e impedir a recepção de sinal GPS. Se for o caso, instale por favor o seu Navman numa "área livre" – normalmente imediatamente abaixo do espelho retrovisor.
- Para proteger o seu Navman de picos de tensão, conecte o carregador de automóvel somente após a ignição do motor.

F350 Series

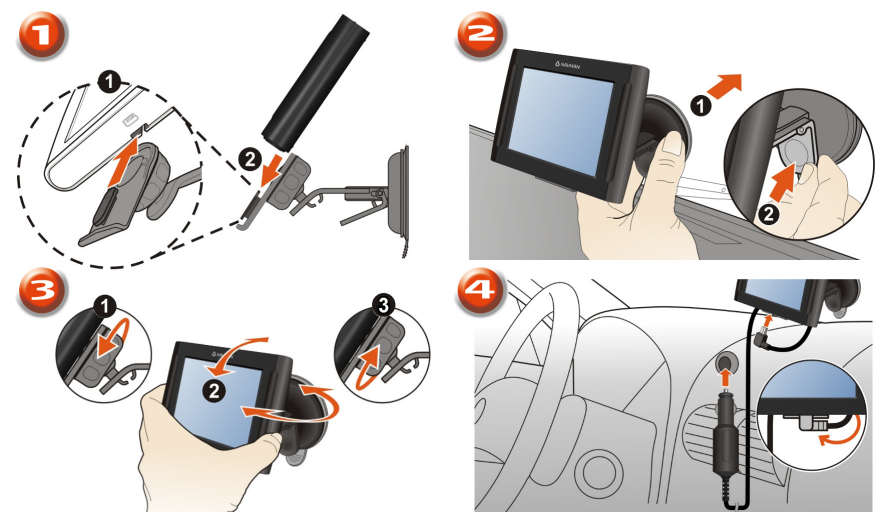

F450 Series

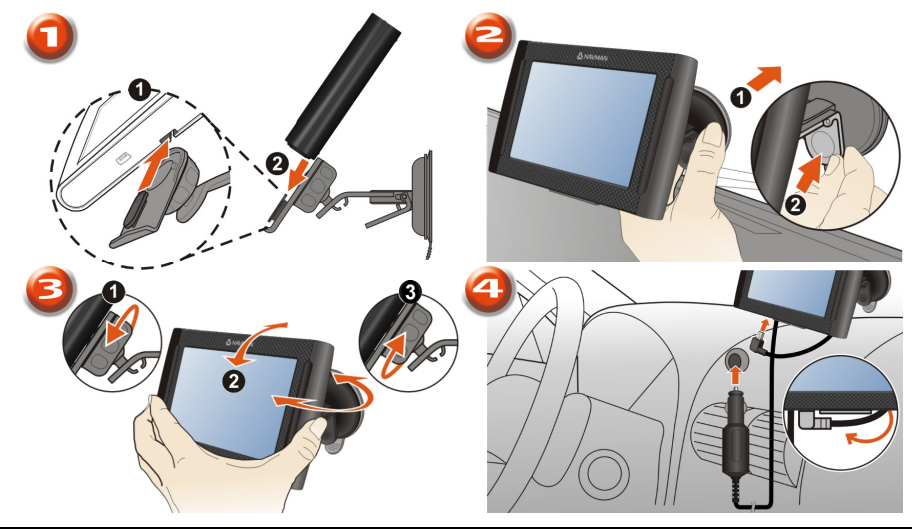

# Activar a Recepção TMC (Canal de Mensagens de Tráfego)

#### A informação de tráfego está disponível apenas em modelos e países seleccionados.

Consoante o modelo do Navman, poderá receber informações de tráfego em tempo real de uma de duas formas:

- Se o seu Navman possuir uma receptor TMC incorporado, poderá receber informações de tráfego em tempo real\* através do carregador de automóvel que é utilizado como antena.
- Se o seu Navman não possuir um receptor TMC incorporado, será necessário instalar o kit TMC acessório (pode ser vendido em separado – visite a página <u>www.navman.com</u> para mais informações).

Para informações relativas à utilização de informações de tráfego no seu Navman, consulte o *Manual do Utilizador – Software.* 

\* Pode ser necessária subscrição. Visite a página <u>www.navman.com</u> para mais informações.

# Conhecer o seu Navman

#### F350 Series

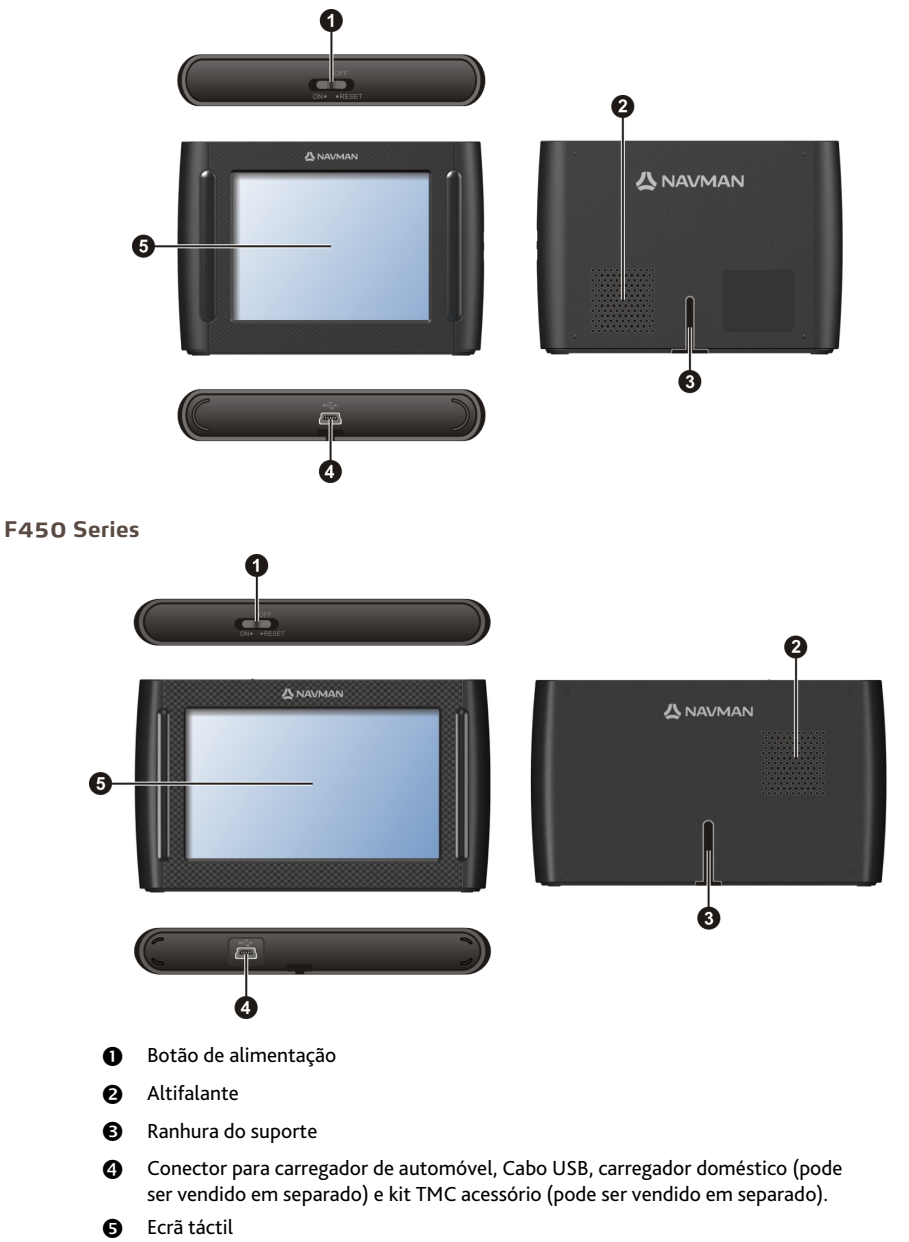

# Como é que ligo o meu Navman?

## Utilizar o botão de alimentação.

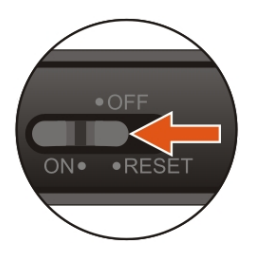

- Para ligar o seu Navman, desloque o botão de alimentação para a posição ON (LIGAR).
- Para desligar o seu Navman, deslize o interruptor de energia para a posição OFF (Desligado). O seu Navman entrará num estado de suspensão. Quando voltar a ligá-lo, o seu Navman voltará ao Menu Principal.
- Para restaurar o seu Navman, desloque o botão de alimentação para a posição RESET (RESTAURAR).
   Depois do seu Navman desligar, desloque o botão de alimentação para a posição ON (LIGAR).

# Como é que carrego a bateria?

O seu Navman dispõe de uma bateria interna que, quando totalmente carregada, deverá providenciar alimentação para até 2 horas. A bateria pode demorar até 4 horas a carregar por complete.

🙆 A bateria pode não estar totalmente carregada quando utilizar o seu Navman pela primeira vez.

CUIDADO: Para um desempenho optimizado da bateria, tenha o seguinte em atenção:

- Não carregue a bateria se a temperatura do mesmo estiver alta (ex. sob incidência solar directa).
- Não há necessidade de descarregar a bateria por completo antes de a carregar.
- Se não utilizar o seu Navman durante longos períodos de tempo, desloque o botão de alimentação para a
  posição RESET (RESTAURAR) para poupar carga da bateria interna.

## Como é que carrego a bateria num veículo?

Para carregar o seu Navman num veículo, conecte o carregador de automóvel na entrada 🏎 na parte inferior do seu Navman e a outra extremidade do mesmo ao isqueiro do veículo.

# Como é que carrego a bateria através do meu computador?

Para resultados de carregamento optimizados, certifique-se de que o seu Navman está desligado enquanto estiver ligado ao computador.

- 1. Ligue o seu computador.
- Conecte a extremidade maior do cabo USB directamente a uma porta USB no seu computador (não a uma entrada de um concentrador de USB), e conecte a extremidade menor à entrada
   na parte inferior do seu Navman.

**CUIDADO:** Quando o seu Navman está ligado e conectado a um computador, é reconhecido como dispositivo de armazenamento de massa externo. NÃO elimine quaisquer ficheiros que tenham sido pré-instalados no seu Navman. A eliminação destes ficheiros pode originar o não funcionamento do dispositivo

## Como é que carrego a bateria em casa ou no trabalho?

Pode utilizar um carregador doméstico opcional para carregar a bateria.

Para carregar o seu Navman através de uma tomada de rede, conecte o cabo do carregador doméstico na entrada •

O carregador doméstico não é fornecido junto com todos os modelos e pode ser adquirido em separado (visite a página <u>www.navman.com</u> para mais detalhes).

# Referência

# O que é o GPS?

O GPS (Sistema de Posicionamento Global) está constantemente disponível, sem quaisquer encargos, e tem uma margem de erro de 5 m (15 pés). A navegação por GPS é possível devido a uma rede de satélites que orbitam ao redor da Terra a cerca de 20,200 km (12,552 milhas). Cada satélite transmite uma determinada sequência de sinais que são utilizados pelos receptores de GPS, como o seu Navman, para determinar uma localização precisa. Embora um receptor de GPS possa detector sinais de até 12 satélites a qualquer determinado momento, só são necessários quatro sinais para determinar uma posição ou "Aquisição de sinal de GPS" (Latitude e longitude), para os sistemas de navegação de veículos.

# Como é que o meu NAVMAN recebe sinais de GPS?

O seu Navman recebe sinais de GPS através da antena de GPS interna. Para garantir uma força de sinal adequada, certifique-se de que o seu Navman está no exterior, ou num veículo que esteja no exterior, e de que tem uma vista desimpedida do céu. A recepção de GPS não é, regra geral, afectada pelo tempo, no entanto, em condições de chuvas fortes ou de neve podem ocorrer situações de falhas na recepção.

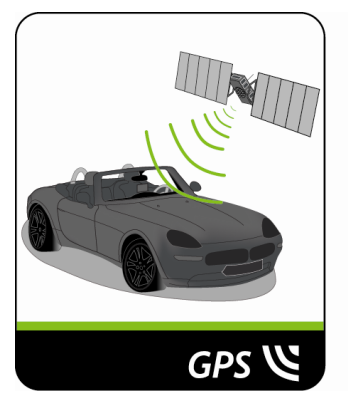

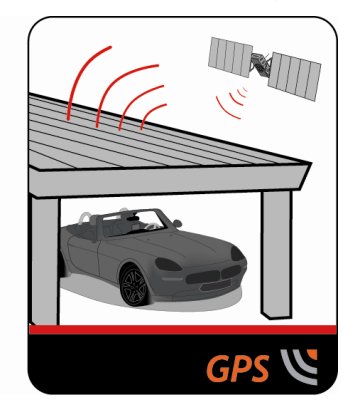

# Cuidar do seu Navman

Cuidar devidamente do seu Navman assegurará um funcionamento livre de problemas e reduzirá o risco de danos ao seu Navman:

- Mantenha o seu Navman afastado de humidade excessiva e temperaturas extremas.
- Evite expor o seu Navman a luz solar directa ou luzes ultra-violeta fortes durante longos períodos de tempo.
- Não coloque nada sobre o seu Navman, ou deixe cair objectos sobre o seu Navman.
- Não deixe cair o seu Navman nem o sujeite a choques fortes.
- Não sujeite o seu Navman a mudanças de temperatura súbitas e antagónicas. Caso contrário, pode ocorrer condensação de humidade no interior da unidade, o que poderá danificar o seu Navman. Na eventualidade de condensação, deixe o seu Navman secar por completo antes de o utilizar.
- A superfície do ecrã risca-se com facilidade. Evite tocar no mesmo com objectos aguçados. Podem ser usados protectores de ecrã genéricos não-adesivos, concebidos especificamente para utilização em dispositivos portáteis com painéis LCD, para proteger o ecrã de pequenos riscos.

- Nunca limpe o seu Navman com o mesmo ligado. Utilize um pano macio, sem cotão, para limpar o ecrã e o exterior do seu Navman.
- Não utilize toalhetes de papel para limpar o ecrã.
- Nunca tente desmontar, reparar, ou fazer quaisquer modificações ao seu Navman. A desmontagem, modificação, ou qualquer tentativa de reparação pode danificar o seu Navman e até mesmo danos físicos ou danos de propriedade e invalidará a garantia.
- Não guarde ou transporte líquidos inflamáveis, gases ou materiais explosivos no mesmo compartimento que o seu Navman, os seus componentes ou acessórios.

## Resolução de problemas

se se deparar com um problema que não consegue resolver, contacte um centro de assistência autorizado para ajuda.

| Problemas                                                 | Soluções                                                                                                    |
|-----------------------------------------------------------|----------------------------------------------------------------------------------------------------|
| O seu Navman não liga quando usa a<br>energia da bateria. | A carga remanescente da bateria pode ser demasiado baixa para que o<br>seu Navman funcione. Carregue a bateria por meio do carregador de<br>automóvel, carregador doméstico (pode ser vendido em separado), ou<br>cabo USB, e depois tente novamente. |
| O ecrã responde de forma lenta.                           | A carga remanescente da bateria pode ser demasiado baixa para que o<br>seu Navman funcione. Se o problema continuar, restaure o seu<br>Navman.                                                                                                    |
| O ecrã pára.                                              | Restaure o seu Navman.                                                                                                    |
| É difícil ler as informações do ecrã.                     | Aumente o brilho do ecrã.                                                                                                    |
| Não consigo estabelecer ligação a um computador.          | Certifique-se de que o seu Navman e o seu computador estão ambos<br>ligados antes de tentar estabelecer ligação.                                                                                                    |
|                                                           | Certifique-se de que o cabo está devidamente conectado a uma porta<br>USB do seu computador e ao seu Navman. Conecte o cabo USB<br>directamente ao seu computador, não a um concentrador de USB.                                                      |
|                                                           | Restaure o seu Navman antes de conectar o cabo USB. Desconecte<br>sempre o seu Navman antes de reiniciar o seu computador.                                                                                                    |

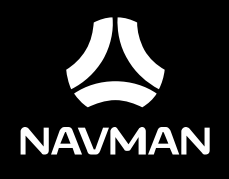

F350 | F450

# Série F350/F450

# Manual de Utilizador do Software

# Índice

| Índice                                                                                                    | 2                                                                                                  |
|----------------------------------------------------------------------------------------------------|----------------------------------------------------------------------------------------------------|
| Bem-vindo                                                                                                    | 4                                                                                                  |
| Como utilizar o ecrã táctil?                                                                                                    | 5                                                                                                  |
| Navegar pelas opcoes no ecra                                                                                                    | 5                                                                                                  |
| Como começar?                                                                                                    | 6                                                                                                  |
| Menu Principal                                                                                                    | 7                                                                                                  |
| Como navegar pelos ecrãs de menu?                                                                                                    | 7                                                                                                  |
| Como ir de A a B?                                                                                                    | 9                                                                                                  |
| Como planeio a minha primeira viagem?<br>Como pré-visualizar o destino no mapa?                                                                                                    | 9<br>10                                                                                            |
| Como visualizar a minha rota?                                                                                                    | 11                                                                                                 |
| O mapa de condução<br>Como visualizar as minhas estatísticas de rota?<br>Como ajustar o volume?<br>Como ampliar/reduzir a vista do mapa?<br>E se falhar uma viragem?                                                                                                    | 11<br>12<br>12<br>13<br>13                                                                         |
| Como procurar um POI por tipo?                                                                                                    | 14                                                                                                 |
| Como procurar um POI por palavra-chave?                                                                                                    | 16                                                                                                 |
| Como receber informação actual de trânsito através de TMC?                                                                                                    | 17                                                                                                 |
| Como saber quando ocorre um Evento de Trânsito?<br>Ecrã de Visão Geral de Trânsito<br>Mensagens de trânsito                                                                                                    | 17<br>17<br>20                                                                                     |
| Meus Locais                                                                                                    |                                                                                                    |
|                                                                                                    |                                                                                                    |
| Como guardar um local como Meu Local ou Minha casa?<br>Como navegar para um local que guardei?                                                                                                    | 21                                                                                                 |
| Como guardar um local como Meu Local ou Minha casa?<br>Como navegar para um local que guardei?<br>Como navegar para Minha casa?                                                                                                    | 21<br>21<br>21<br>22                                                                               |
| Como guardar um local como Meu Local ou Minha casa?<br>Como navegar para um local que guardei?<br>Como navegar para Minha casa?<br>Como navegar para um local recente?                                                                                                    | 21<br>21<br>22<br>22                                                                               |
| Como guardar um local como Meu Local ou Minha casa?<br>Como navegar para um local que guardei?<br>Como navegar para Minha casa?<br>Como navegar para um local recente?<br>Como editar o nome de um local em Meus Locais?                                                                                                    | 21<br>21<br>22<br>22<br>22<br>23                                                                   |
| Como guardar um local como Meu Local ou Minha casa?<br>Como navegar para um local que guardei?<br>Como navegar para Minha casa?<br>Como navegar para um local recente?<br>Como navegar para um local recente?<br>Como editar o nome de um local em Meus Locais?<br>Como eliminar um local guardado?                                                                                                    | 21<br>21<br>22<br>22<br>23<br>23                                                                   |
| Como guardar um local como Meu Local ou Minha casa?<br>Como navegar para um local que guardei?<br>Como navegar para Minha casa?<br>Como navegar para um local recente?<br>Como editar o nome de um local em Meus Locais?<br>Como eliminar um local guardado?<br>O que é PRÓXIMO?                                                                                                    | 21<br>21<br>22<br>22<br>23<br>23<br>23<br>24                                                       |
| Como guardar um local como Meu Local ou Minha casa?<br>Como navegar para um local que guardei?<br>Como navegar para Minha casa?<br>Como navegar para um local recente?<br>Como editar o nome de um local em Meus Locais?<br>Como eliminar um local guardado?<br>O que é PRÓXIMO?<br>Como procurar um POI, utilizando o PRÓXIMO?                                                                                                    | 21<br>21<br>22<br>22<br>23<br>23<br>23<br>24<br>24                                                 |
| Como guardar um local como Meu Local ou Minha casa?<br>Como navegar para um local que guardei?<br>Como navegar para Minha casa?<br>Como navegar para um local recente?<br>Como editar o nome de um local em Meus Locais?<br>Como eliminar um local guardado?<br>O que é PRÓXIMO?<br>Como procurar um POI, utilizando o PRÓXIMO?<br>O que é possível personalizar?                                                                                                    | 21<br>21<br>22<br>22<br>23<br>23<br>23<br>24<br>24<br>24                                           |
| Como guardar um local como Meu Local ou Minha casa?<br>Como navegar para um local que guardei?<br>Como navegar para Minha casa?<br>Como navegar para um local recente?<br>Como editar o nome de um local em Meus Locais?<br>Como eliminar um local guardado?<br>O que é PRÓXIMO?<br>Como procurar um POI, utilizando o PRÓXIMO?<br>O que é possível personalizar?                                                                                                    | 21<br>21<br>22<br>22<br>23<br>23<br>23<br>24<br>24<br>26<br>26                                     |
| Como guardar um local como Meu Local ou Minha casa?<br>Como navegar para um local que guardei?<br>Como navegar para Minha casa?<br>Como navegar para um local recente?<br>Como editar o nome de um local em Meus Locais?<br>Como eliminar um local guardado?<br>O que é PRÓXIMO?<br>Como procurar um POI, utilizando o PRÓXIMO?<br>O que é possível personalizar?                                                                                                    | 21<br>21<br>22<br>22<br>23<br>23<br>23<br>23<br>24<br>24<br>24<br>26<br>27                         |
| Como guardar um local como Meu Local ou Minha casa?<br>Como navegar para um local que guardei?<br>Como navegar para Minha casa?<br>Como navegar para um local recente?<br>Como editar o nome de um local em Meus Locais?<br>Como eliminar um local guardado?<br>O que é PRÓXIMO?<br>Como procurar um POI, utilizando o PRÓXIMO?<br>O que é possível personalizar?<br>Áudio.<br>Ecrã.<br>Segurança                                                                           | 21<br>21<br>22<br>22<br>23<br>23<br>23<br>24<br>24<br>26<br>26<br>27<br>27<br>27<br>28             |
| Como guardar um local como Meu Local ou Minha casa?<br>Como navegar para um local que guardei?<br>Como navegar para Minha casa?<br>Como navegar para um local recente?<br>Como editar o nome de um local em Meus Locais?<br>Como eliminar um local guardado?<br>O que é PRÓXIMO?<br>Como procurar um POI, utilizando o PRÓXIMO?<br>O que é possível personalizar?<br>Áudio.<br>Ecrã.<br>Segurança<br>Mapas<br>Opções de rota                                                | 21<br>21<br>22<br>22<br>23<br>23<br>23<br>23<br>24<br>24<br>24<br>26<br>26<br>27<br>27<br>28<br>29 |
| Como guardar um local como Meu Local ou Minha casa?<br>Como navegar para um local que guardei?<br>Como navegar para Minha casa?<br>Como navegar para um local recente?<br>Como editar o nome de um local em Meus Locais?<br>Como eliminar um local guardado?<br>O que é PRÓXIMO?<br>Como procurar um POI, utilizando o PRÓXIMO?<br>Como procurar um POI, utilizando o PRÓXIMO?<br>O que é possível personalizar?<br>Áudio.<br>Ecrã.<br>Segurança<br>Mapas<br>Opções de rota |                                                                                                    |

| Instrumento                                     | 30 |
|-------------------------------------------------|----|
| Demo                                            | 31 |
| Ajuda                                           | 31 |
| Categorias de Ponto de Interesse                | 32 |
| Trânsito e outros Eventos TMC                   | 35 |
| O que é o NavDesk?                              | 36 |
| Como é que instalo o NavDesk no meu computador? | 36 |
| Menu do NavDesk                                 | 37 |
| Minhas Subscrições                              | 38 |
| Meus Mapas                                      | 40 |
| PDIs Personalizados                             | 43 |
| MEU NAVMAN                                      | 45 |
| Para mais informações                           | 48 |
| Suporte em linha                                | 48 |
| Limite de Velocidade                            | 48 |
| PDIs de Câmaras de Velocidade                   | 48 |
| Exoneração de responsabilidade                  | 48 |
| Copyright                                       | 49 |

# Bem-vindo

Obrigado por comprar este Navman. Este manual foi preparado para lhe dar orientação acerca da utilização do seu Navman, desde a primeira configuração até à utilização contínua. Antes de utilizar o seu Navman pela primeira vez, por favor leia atentamente este manual. Guarde este manual num local seguro e utilize-o como seu primeiro ponto de referência.

#### Informação importante para utilizar este manual

É importante compreender os termos e as convenções tipográficas utilizadas neste manual.

#### Formatação

Os seguintes tipos de formatação no texto identificam informação especial:

| Convenção | Tipo de informação                                                                                        |
|-----------|----------------------------------------------------------------------------------------------------|
| Negrito   | Componentes do Navman ou itens mostrados no ecrã, incluindo butões, cabeçalhos, nomes de campos e opções. |
| Itálico   | Indica o nome de um ecrã.                                                                                 |

#### Ícones

Neste manual são utilizados os seguintes ícones:

| Ícone        | Descrição |
|--------------|-----------|
| (i)          | Nota      |
| $\bigotimes$ | Dica      |
|              | ATENÇÃO   |

# Como utilizar o ecrã táctil?

## Navegar pelas opcoes no ecra

Para utilizar o Navman, toque no ecra com o dedo. Pode executar as accoes seguintes:

Tocar

Premir e soltar um item mostrado no ecrã táctil.

Seleccionar

Tocar num item de uma lista ou tocar num comando do menu.

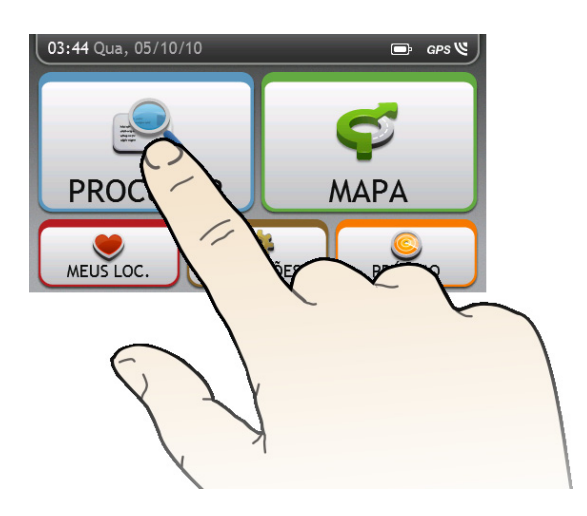

# Como começar?

🖸 Da primeira vez que utilizar o seu Navman, pode levar vários minutos para estabelecer uma ligação GPS.

#### Como ligar o meu Navman pela primeira vez?

Para começar pela primeira vez, execute os passos seguintes:

#### 1. Leia a Informação Importante sobre Segurança

#### Posicione o Navman no seu veículo Siga as instruções contidas no Guia Rápido de Iniciação.

**CUIDADO:** Certifique-se de que o seu Navman não obstrui a vista do condutor, nem interfere com o funcionamento dos airbags do veículo ou dispositivos de segurança.

#### 3. Ligue o seu Navman

O seu Navman ligar-se-á e mostrará o ecrã Idioma.

#### 4. Seleccione o seu idioma preferido

A partir do ecrã Select Language (Seleccione Idioma), toque no seu idioma preferido.

Pode alterar o seu idioma preferido enquanto utiliza o seu Navman.

#### 5. Leia a mensagem de aviso

O ecrã *Contrato de Segurança* será mostrado após ter seleccionado o seu idioma preferido. Leia a mensagem do Contrato de Segurança. Para confirmar que leu e compreendeu a mensagem, toque em **Aceitar**.

#### 6. Visualizar o Tutorial

- Para avançar ao lonfo dos ecrãs de Tutorial, toque em Seguinte. Para visualizar o ecrã anterior, toque em
- Para ignorar os ecrãs de Tutorial, toque em **Ignorar**.

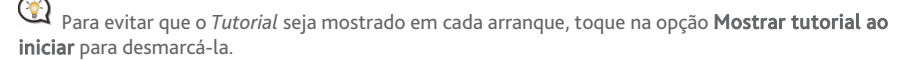

#### 7. Personalizar o dispositivo

Siga as instruções no ecrã para seleccionar a sua unidade de distância preferida, o formato da data e da hora.

#### 8. Configurar Casa

O assistente de configuração de Casa apenas é apresentado da primeira vez que inicia o seu Navman.

- Toque em OK (Ok) para configurar Casa de imediato, utilizando o assistente de introdução de endereços.
- Pode tocar em Cancel (Cancelar) para ignorar o assistente e, em seguida, seleccionar Casa mais tarde em MEUS LOCAIS.

Quando tiver concluído os passos descritos acima será apresentado o ecrã *Menu Principal*. Se tiver uma posição fixa GPS, pode começar a utilizar o seu Navman para planear a sua viagem.

# Menu Principal

O Menu Principal é o seu ponto de partida para pesquisar um destino. O Menu Principal também lhe mostra como personalizar o seu Navman, ver locais guardados como Meu local/Casa

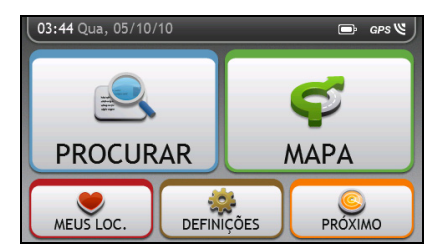

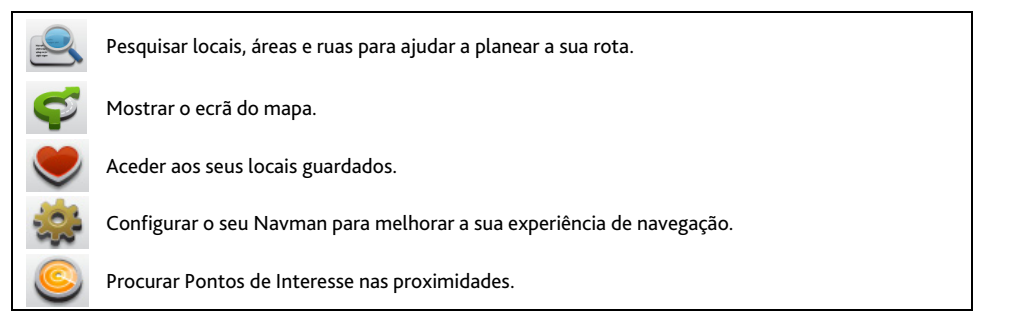

## Como navegar pelos ecrãs de menu?

Como utilizar as teclas Retroceder e Menu Principal na barra de títulos?

1. No ecrã *Menu Principal*, toque na tecla de menu desejada para entrar no ecrã de menu.

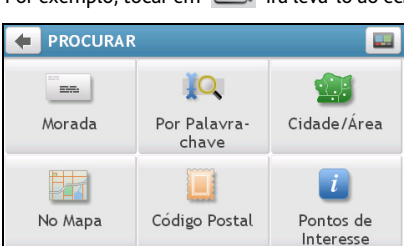

Por exemplo, tocar em 述 irá levá-lo ao ecrã principal Procurar.

- O sistema faculta as teclas Retroceder ( 1) e Menu Principal ( 1) na barra de títulos do ecrã de menu, o que lhe permite navegar facilmente pelos menus. Pode:
  - Voltar ao ecrã anterior, tocando na tecla Retroceder.
  - Voltar ao Menu Principal, tocando na tecla Menu Principal.

Em alguns ecrãs de menu, tais como o ecrã Keyboard (Teclado), a tecla Menu Principal não irá aparecer na barra de títulos. Neste caso, pode ter de tocar duas vezes na tecla Retroceder.

#### Como utilizar os separadores na barra de títulos?

Em alguns ecrãs de menu, tais como o ecrã *Visão Geral,* o sistema faculta as teclas de separador que lhe permitem entrar na página adicional do ecrã de menu. Basta tocar no separador desejado para alterar a vista.

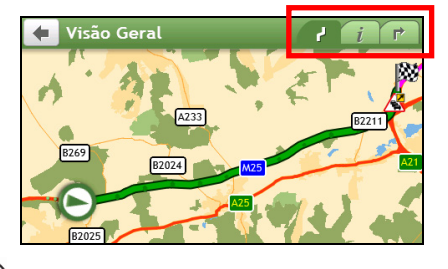

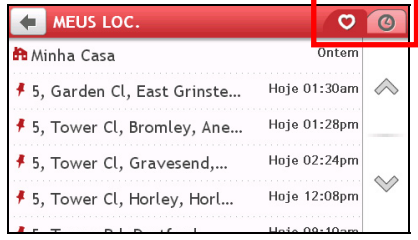

(2) O separador seleccionado será destacado como um separador de cor mais escura.

# Como ir de A a B?

O seu Navman está equipado com mapas que fornecem detalhes ao nível de estradas para uma navegação porta-a-porta, incluindo Pontos de Interesse, tal como alojamento, áreas de estacionamento, bombas de gasolina, estações de comboios e aeroportos.

| Quando                                                                                                    | Então                                                                                    |
|----------------------------------------------------------------------------------------------------|------------------------------------------------------------------------------------------|
| precisa de procurar um endereço                                                                                                    | toque em ഭ e, em seguida, seleccione <b>Morada</b><br>para procurar pelo endereço.       |
| quer procurar toda a informação no dispositivo –<br>cidade, ruas, locais por nome, funções, pontos de<br>referência ou pontos de encontro | toque em e, em seguida, seleccione <b>Por</b><br>Palavra-chave.                          |
| precisa de pesquisar online por informação de<br>POIs em directo                                                                          | toque em 🧟 e, em seguida, seleccione <b>Pontos de</b><br>Interesse para procurar um POI. |
| quer navegar para um local visitado<br>recentemente                                                                                       | toque em 🧶 e, em seguida, seleccione o separador<br>Locais Recentes ( 🥝 ).               |

**ATENÇÃO:** Para sua segurança, introduza a informação de destino antes de iniciar a viagem. Não introduza o destino enquanto conduz.

# Como planeio a minha primeira viagem?

Utilizar o seu Navman para planear a sua primeira viagem é fácil. Existem várias formas para seleccionar o seu destino. Utilize o procedimento seguinte para navegar para o endereço de uma rua que conhece, utilizando o assistente de endereços **PROCURAR**.

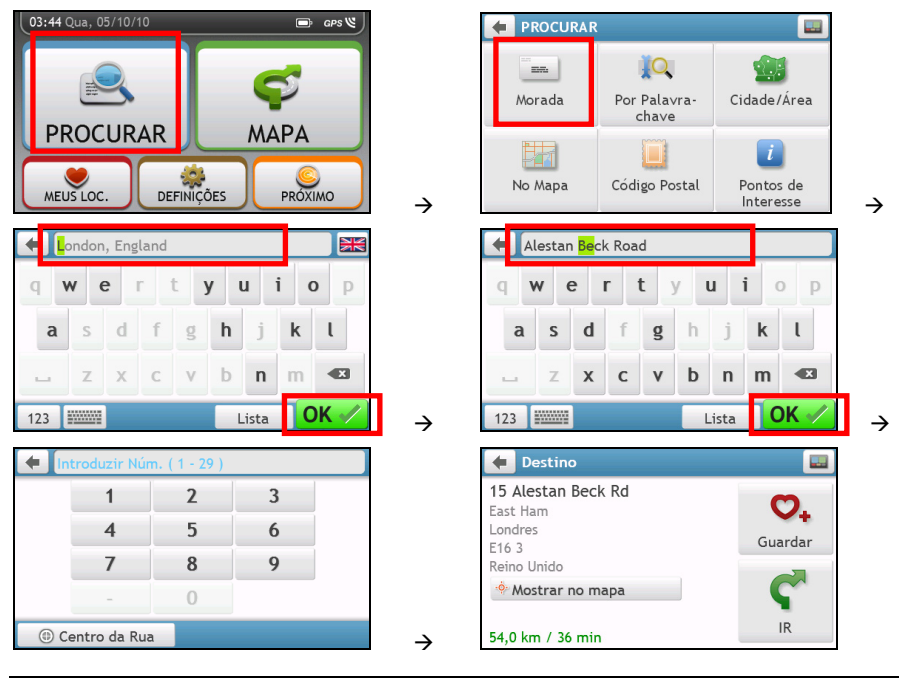

(2) Quando usa o assistente Procurar pela primeira vez será apresentado o ecrã Select Country (Seleccionar país) antes do ecrã Procurar. Seleccione o seu país e, em seguida, pode começar a procurar um local.

Se necessário, pode alterar o país para procurar o local. Para seleccionar outro país, toque na respective tecla da bandeira nacional (ex: ) na barra de títulos do ecrã Keyboard (Teclado) antes de procurar a cidade.

#### Execute o procedimento seguinte:

| Se pretender                                                     | Então                                                                                                    |
|------------------------------------------------------------------|----------------------------------------------------------------------------------------------------|
| calcular a rota, abra o ecrã <i>Mapa</i> e<br>inicie a navegação | <ul> <li>toque em </li> <li>É mostrado o ecrã Mapa.</li> </ul>                                                    |
| guardar o local como Favoritos                                   | <ul> <li>toque em O +</li> <li>O local será guardado de imediato em Meus Locais.</li> </ul>                       |
| guardar o local como Minha casa                                  | <ul> <li>toque em ♥+ → ♥</li> <li>É mostrado o ecrã Editar.</li> <li>toque em Guardar como Minha Casa.</li> </ul> |
| explorar o mapa                                                  | • toque em Mostrar no mapa.                                                                                       |

## Como pré-visualizar o destino no mapa?

Após pesquisar um endereço (ou um POI), pode pré-visualizar o destino no mapa para explorar a área perto do local. No ecrã *Destino*, toque na tecla **Mostrar no mapa** para exibir o mapa de pré-visualização do destino, conforme é mostrado abaixo.

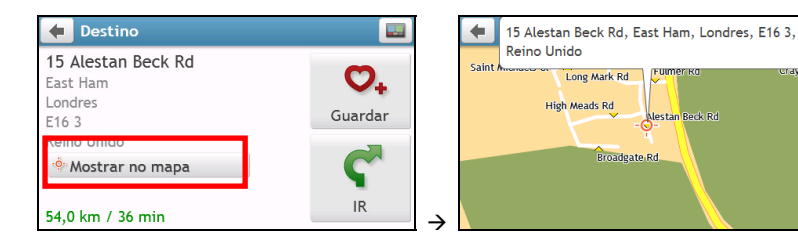

#### Como explorar o mapa?

No mapa de pré-visualização do destino, pode:

- Visualizar a informação do seu destino que é mostrada na parte superior do ecrã de mapa.
- Tocar numa rua/área/POI para exibir a informação relacionada com o local perto do seu destino.
- A informação da rua/área/POI seleccionado perto do seu destino será exibida com uma marca de verificação. Tocar na marca de verificação irá fazer surgir o ecrã Destino do local seleccionado.

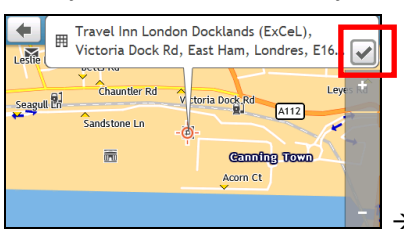

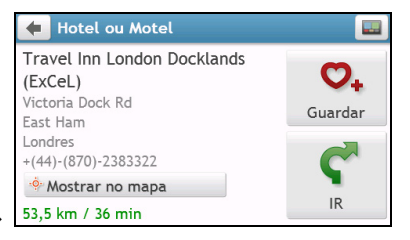

# Como visualizar a minha rota?

# O mapa de condução

Quando foi calculada uma rota, é mostrado o ecrã *Mapa*. Será direccionado para o seu destino através de instruções orais e visuais.

O mapa de condução será exibido automaticamente quando:

- é calculada uma rota.
- o dispositivo é reiniciado e o utilizador está numa rota.

Em alternativa, pode aceder manualmente ao ecrã de mapa, tocando na tecla MAP (Mapa) no Main Menu (Menu Principal).

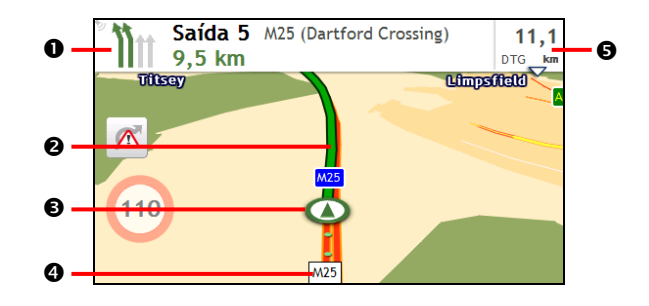

|   | ltem                                  | Descrição                                                                                                    |
|---|---------------------------------------|----------------------------------------------------------------------------------------------------|
| 0 | Direcção e distância até à            | A direcção e a distância até à sua próxima viragem.                                                                                                    |
|   | próxima viragem                       | <ul> <li>Toque em 🦻 para repetir a instrução oral.</li> </ul>                                                                                                    |
| 0 | Rota actual                           | A sua rota actual está realçada.                                                                                                    |
| € | Posição actual                        | A sua posição actual está assinalada com 🙆.                                                                                                    |
| 4 | Barra de endereços                    | O endereço actual será exibido na caixa de texto situada na parte inferior do ecrã de mapa.                                                                                                    |
| 6 | Informação sobre<br>Distância e Tempo | <ul> <li>Toque para expandir e seleccionar as opções seguintes:</li> <li>DTG (Distância que Falta)</li> <li>TTG (Tempo que Falta)</li> <li>km/h ou mph (velocidade) e rumo de bússola</li> <li>ETA (Tempo Estimado de Chegada)</li> <li>Hora</li> </ul> |

# Como visualizar as minhas estatísticas de rota?

Toque em qualquer ponto do ecrã *Mapa* para fazer surgir o ecrã *Opções do mapa*. Toque na tecla **Rota** para visualizar as estatísticas de rota.

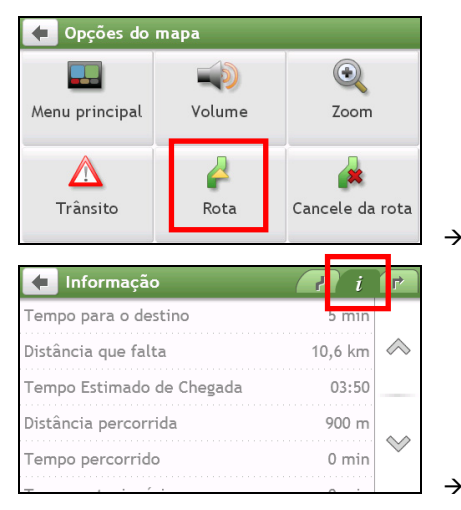

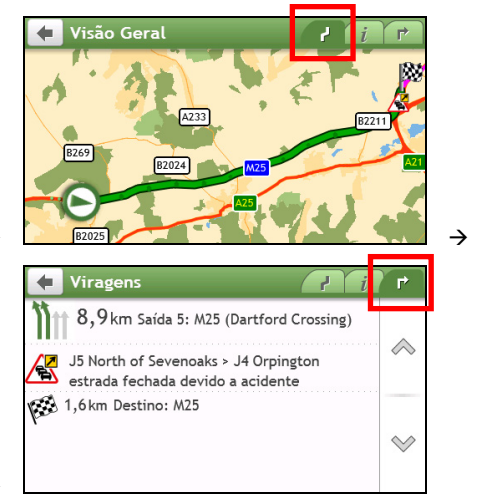

O seu Navman fornece-lhe informação sobre:

- Distância que falta
- Tempo Estimado de Chegada
- Distância percorrida
- o tempo decorrido na viagem
- o tempo de paragem.

Toque nos separadores situados na barra de títulos para visualizar informação adicional nos diferentes ecrãs.

## Como ajustar o volume?

No ecrã *Opções do mapa*, toque em . Serão apresentados os botões de volume no ecrã de mapa em modo translúcido.

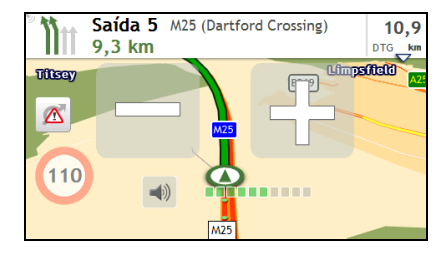

Execute o procedimento seguinte:

| Se pretender                | Então                                                                           |
|-----------------------------|---------------------------------------------------------------------------------|
| aumentar o volume           | toque em                                                                        |
|                             | <ul> <li>A barra de volume indica o nível actual de volume.</li> </ul>          |
| diminuir o volume           | toque em                                                                        |
|                             | <ul> <li>A barra de volume indica o nível actual de volume.</li> </ul>          |
| desactivar ou activar o som | toque em 🗐                                                                      |
|                             | O ícone de altifalante indica o estado:     Sem som     : sem som     : com som |

(2) As teclas de volume irão desaparecer automaticamente após o mapa estar inactivo durante 5 segundos.

# Como ampliar/reduzir a vista do mapa?

No ecrã *Opções do mapa,* toque em . As teclas de zoom serão apresentadas no ecrã de mapa em modo translúcido.

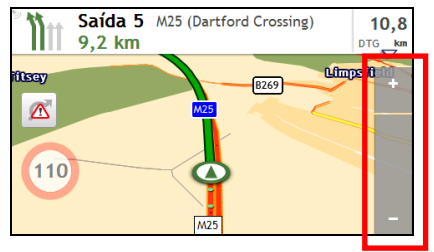

Execute o procedimento seguinte:

| Se pretender            | Então                    |
|-------------------------|--------------------------|
| ampliar a vista do mapa | toque e mantenha premido |
| reduzir a vista do mapa | toque e mantenha premido |

(2) As teclas de zoom irão desaparecer automaticamente após o mapa estar inactivo durante 5 segundos.

# E se falhar uma viragem?

#### Redireccionamento Automático Back-On-Track™

Se efectuar uma viragem errada, será redireccionado. Na parte superior do ecrã será mostrada uma mensagem a informar que a sua rota está a ser novamente calculada.

Para cancelar um novo cálculo de rota, toque em 🏽 no ecrã *Opções do mapa*. Será mostrado um aviso a pedir-lhe para confirmar o cancelamento. Se for confirmado, tanto o novo cálculo como a sua rota actual serão cancelados.

# Como procurar um POI por tipo?

Um POI (Ponto de Interesse) é um local, função, ponto de referência ou sítio público com nome e que pode ser mostrado como ícone no mapa. Os POIs estão agrupados por categoria, tais como bombas de gasolina, parques, praias e museus.

1. Toque em 🖳

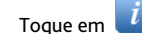

2.

Será apresentado o ecrã POI Menu (Menu POI)

| 🗲 Encontrar um POI |                  |
|--------------------|------------------|
| <b>1</b>           | <b>U</b>         |
| Perto              | Em Cidade/Área   |
| •                  | 4                |
| Ao longo da Rota   | Perto do Destino |

3. Execute o procedimento seguinte:

| Se pretender                                      | Então                                                                                                    |  |
|---------------------------------------------------|----------------------------------------------------------------------------------------------------|--|
| procurar POIs perto do seu local<br>actual        | toque em <b>Perto</b> .<br>Será apresentado o ecrã POI Type Selection (Selecção do Tipo<br>de POI).                                                                                                    |  |
| procurar POIs numa cidade ou área<br>especificada | <ul> <li>toque em Em Cidade/Área.<br/>É mostrado o ecrã <i>Teclado.</i></li> <li>após ter introduzido o nome da cidade/área, toque em OK.<br/>Será apresentado o ecrã <i>POI Type Selection (Selecção do Tipo de POI).</i></li> </ul> |  |
| procurar POIs na rua rota                         | toque em <b>Ao longo da Rota</b> .<br>Será apresentado o ecrã <i>POI Type Selection (Selecção do Tipo<br/>de POI).</i>                                                                                                    |  |
| procurar POIs perto do seu destino                | toque em <b>Perto do Destino</b> .<br>Será apresentado o ecrã <i>POI Type Selection (Selecção do Tipo de POI)</i> .                                                                                                    |  |

#### 4. Execute o procedimento seguinte:

| Se pretender                    | Então                                                                                                    |
|---------------------------------|----------------------------------------------------------------------------------------------------|
| procurar POIs por palavra-chave | <ul> <li>toque em Por nome.</li> <li>É mostrado o ecrã <i>Teclado</i>.</li> <li>após ter introduzido uma palavra-chave, toque em OK.</li> <li>Será apresentado o ecrã <i>POI List (Lista de POIs)</i>.</li> </ul> |
| procurar bombas de gasolina     | toque em <b>D</b> .<br>Será apresentado o ecrã <i>POI List (Lista de POIs)</i> .                                                                                                    |

| Se pretender                        | Então                                                                                                    |
|-------------------------------------|----------------------------------------------------------------------------------------------------|
| procurar parques de estacionamento  | toque em P.<br>Será apresentado o ecrã <i>POI List (Lista de POIs)</i> .                                                                                                    |
| procurar bancos e caixas multibanco | toque em <b>S</b><br>Será apresentado o ecrã <i>POI List (Lista de POIs)</i> .                                                                                                    |
| procurar serviços de emergência     | toque em 📕<br>Será apresentado o ecrã <i>POI List (Lista de POIs).</i>                                                                                                    |
| visualizar mais tipos de POI        | <ul> <li>toque em Por Tipo.<br/>Será apresentado o ecrã POI Type List (Lista de Tipos de<br/>POIs).</li> <li>seleccione um tipo de POI.<br/>Será apresentado o ecrã POI List (Lista de POIs).</li> </ul> |

#### 5. Na lista, toque no item desejado.

| 🗲 Seleccionar POI                                          |        |            | 🗲 Bomba de Gasolina                      |          |
|------------------------------------------------------------|--------|------------|------------------------------------------|----------|
| Tesco Sevenoaks Riverhead<br>Asher Way, Sevenoaks, Riverhe | 2,5 mi | $\diamond$ | Tesco Sevenoaks Riverhead<br>7 Asher Way | 0        |
| St Johns Hill Filling Station<br>Saint Johns Hl, Sevenoaks | 3,4 mi |            | Sevenoaks<br>Kent<br>TN13 2QU            | Guarda   |
| Shell Sevenoaks<br>Seal Rd, Sevenoaks                      | 3,5 mi | $\otimes$  | +(44)-(1732)-580445                      | <b>C</b> |
| Sainsburys Sevenoaks                                       |        |            | 1,6 mi / 3 min                           | IR       |

#### 6. Execute o procedimento seguinte:

| Se pretender                                                     | Então                                                                                         |  |
|------------------------------------------------------------------|-----------------------------------------------------------------------------------------------|--|
| calcular a rota, abra o ecrã <i>Mapa</i> e inicie a<br>navegação | <ul> <li>toque em</li></ul>                                                                   |  |
| guardar o local como Favoritos                                   | <ul> <li>toque em O</li> <li>O local será guardado de imediato em Meus<br/>Locais.</li> </ul> |  |
| visualizar o local do POI no mapa                                | toque em <b>Mostrar no mapa</b> .<br>É mostrado o ecrã <i>Preview (Pré-visualizar</i> ).      |  |

# Como procurar um POI por palavra-chave?

Para navegar para um POI que encontra por palavra-chave, efectue o seguinte.

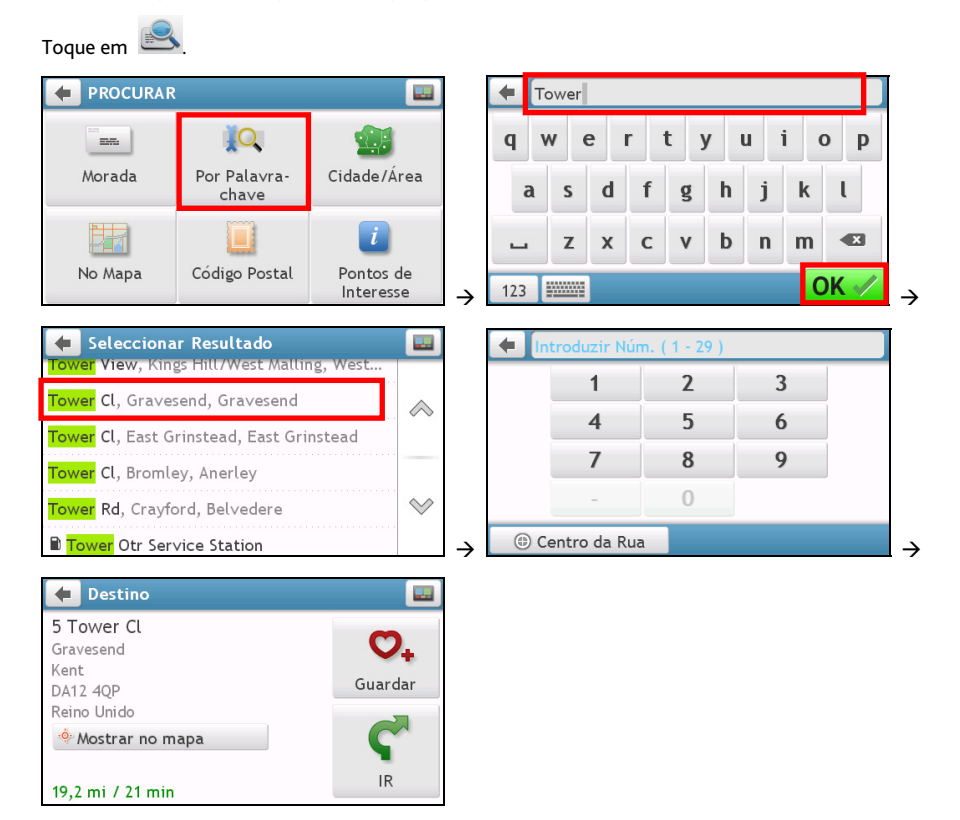

#### Execute o procedimento seguinte:

| Se pretender                               | Então                                                                                    |
|--------------------------------------------|------------------------------------------------------------------------------------------|
| calcular a rota, abra o ecrã <i>Mapa</i> e | • toque em ኛ                                                                             |
| Inicle a navegação                         | E mostrado o ecrá <i>Mapa</i> .                                                          |
| guardar o local como Favoritos             | • toque em 💁                                                                             |
|                                            | O local será guardado de imediato em Meus Locais.                                        |
| visualizar o local no mapa                 | toque em <b>Mostrar no mapa</b> .<br>É mostrado o ecrã <i>Preview (Pré-visualizar</i> ). |

# Como receber informação actual de trânsito através de TMC?

#### A informação de tráfego está disponível apenas em modelos e países seleccionados.

O seu Navman pode receber informação actual de trânsito de todas as estradas e auto-estradas principais, permitindo-lhe evitar potenciais atrasos na sua rota. São mostradas mensagens de eventos e ícones de trânsito conforme forem ocorrendo. Se uma mensagem de evento ocultar a sua localização actual, o mapa ajusta-se para exibir a mensagem e a sua localização.

Como recebe o meu Navman as informações de trânsito?

Dependendo do seu modelo, pode receber informação actual de trânsito no seu Navman através da utilização do receptor TMC incorporado ou através do kit acessório para o trânsito do Navman. O kit acessório para o trânsito pode ser vendido separadamente.

O Traffic Message Channel – TMC (Canal de Mensagens de Trânsito) emite informações de trânsito em tempo real, através do sistema Radio Data System – RDS (Sistema de Dados por Rádio) em FM. As estações de rádio FM transmitem os dados TMC em ciclos de vários minutos, com centenas de eventos passíveis de serem emitidos para os receptores TMC.

É necessário pagar pelo serviço TMC para alguns modelos e em alguns países.

## Como saber quando ocorre um Evento de Trânsito?

Quando viajar por uma área onde pode receber actualizações de trânsito, o seu Navman descodifica esses eventos e exibe-os no ecrã. É exibido um ícone no local do evento nos ecrãs dos mapas e é fornecido um aviso sonoro se um evento se situar na sua rota. Quando um evento abrange uma distância específica, a estrada é realçada e setas indicam a direcção afectada.

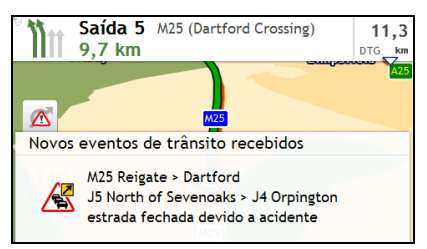

É exibida uma mensagem na parte inferior o ecrã com o nome da rua, a secção afectada da estrada e o tipo de evento ocorrido. A mensagem mantém-se no ecrã durante 8 segundos e é adicionada à *Lista de eventos*.

# Ecrã de Visão Geral de Trânsito

Dependendo do seu modelo Navman, a informação de trânsito pode não estar disponível, pode ser necessária a subscrição ou pode ser necessário o Kit Acessório para o Trânsito (pode ser vendido separadamente).

Quando vê a mensagem de evento de tráfego no seu ecrã de mapa de condução, pode abrir o ecrã *Trãnsito* para apresentar uma visão global da situação do tráfego na sua rota, incluindo todos os eventos nas proximidades.

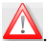

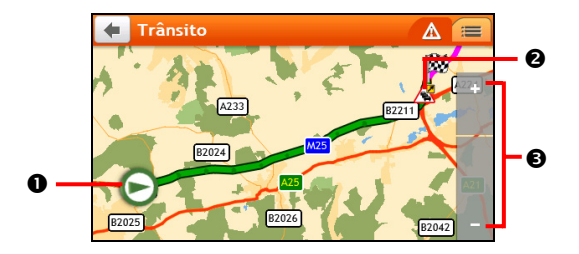

|   | ltem            | Descrição                                                                                           |
|---|-----------------|----------------------------------------------------------------------------------------------------|
| 0 | Ícone de evento | Exibe ícone para indicar o tipo de evento.                                                          |
| 0 | Posição actual  | A sua posição actual é assinalada por 🔕 .                                                           |
| € | + -             | Para aumentar ou reduzir o zoom, toque e mantenha premido <table-cell-rows> ou 📰.</table-cell-rows> |

Como visualizar uma lista de todos os eventos na minha rota?

O seu Navman cria uma lista de eventos, conforme vão sendo recebidos, que é exibida no ecrã Lista de eventos.

No ecrã Trãnsito, toque em 

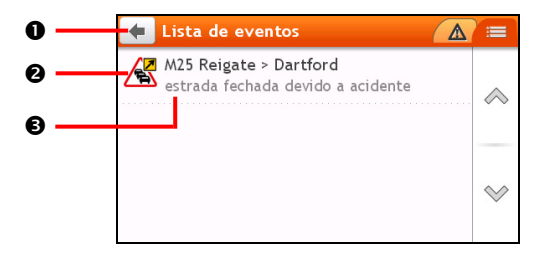

|   | ltem                   | Descrição                                                                                                    |  |
|---|------------------------|----------------------------------------------------------------------------------------------------|--|
| 0 | Ŧ                      | Toque para voltar ao ecrã anterior.                                                                                                    |  |
| 0 | Ícone de evento        | Exibe um ícone para indicar o tipo de evento.                                                                                                    |  |
| 6 | Descrição do<br>evento | <ul> <li>Exibe os detalhes do Evento, incluindo:</li> <li>Nome da rua e o sentido no qual o Evento ocorre.</li> <li>Indicação do local onde se inicia o Evento e onde termina. <ul> <li>&gt; indica um Evento, a partir de um local até ao outro.</li> <li>&lt; &gt; indica um Evento entre locais.</li> </ul> </li> <li>Tipo de Evento.</li> </ul> |  |

#### Como visualizar detalhes de trânsito?

No ecrã Lista de eventos, toque no evento que quer visualizar. É exibido o ecrã de Detalhes do evento.

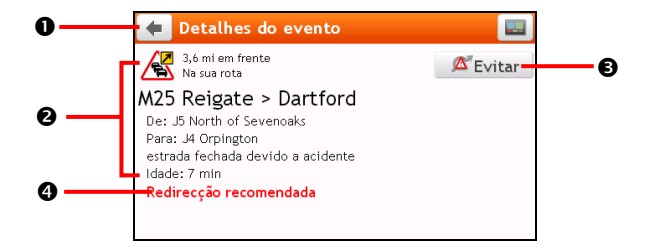

|   | ltem                           | Descrição                                                                                                    |  |
|---|--------------------------------|----------------------------------------------------------------------------------------------------|--|
| 0 | Ŧ                              | Toque para voltar ao ecrã anterior.                                                                                                    |  |
| ٩ | Ícone e descrição do<br>evento | <ul> <li>Exibe os detalhes do Evento, incluindo:</li> <li>Nome da rua e o sentido no qual o Evento ocorre.</li> <li>Indicação do local onde se inicia o Evento e onde termina. <ul> <li>&gt; indica um Evento, a partir de um local até ao outro.</li> <li>&lt; &gt; indica um Evento entre locais.</li> </ul> </li> <li>Tipo de Evento.</li> </ul> |  |
| Û | Evitar                         | Toque para iniciar uma nova rota para evitar o evento.<br>Disponível apenas se um desvio ou uma alteração da rota estiverem<br>disponíveis.<br>É exibido o botão de Área a Não Evitar quando for calculada uma<br>alteração de rota.                                                                                                    |  |
| 4 | Informação de desvio           | Exibe os detalhes de uma recomendação de desvio, se existir.                                                                                                    |  |

#### Como saber se um desvio é recomendado?

Quando ocorrer um evento de Trânsito ou Desobstrução na sua rota, é frequentemente recomendado um desvio. É exibida uma mensagem de evento de desvio na barra de estado, nos ecrãs de mapas.

Os desvios apenas são recomendados para Eventos de Trânsito ou Desobstrução, numa rota calculada.

#### Como evitar um evento na minha rota?

(i)

- No ecrã da Lista de eventos, toque no evento. É exibido o ecrã de Detalhes do evento.
- Se tiver sido calculado um desvio para evitar um evento na sua rota, fica disponível Evitar; toque para aceitar a nova rota e evitar o evento.
   É exibido o ecrã de Mapa.

# Mensagens de trânsito

O ecrã Detalhes do evento exibe informação do estado do desvio.

#### Mensagens de Desvio Não Disponível

Se não estiver disponível qualquer desvio, é exibida uma das seguintes mensagens:

| Mensagem                                            | Descrição                                            |  |
|-----------------------------------------------------|------------------------------------------------------|--|
| Este Evento não é localizável                       | Não pode ser identificada uma localização específica |  |
| Esta desobstrução não é localizável                 | do Evento.                                           |  |
| Este Evento não afecta a sua rota                   | Este Evento não se situa no trajecto actual da sua   |  |
| Esta Desobstrução não afecta a sua rota             | viagem ou está para trás da sua posição actual.      |  |
| Está a evitar este Evento                           | O Evento não se situa no trajecto actual da sua      |  |
| Aceitou esta desobstrução                           | viagem.                                              |  |
| Está demasiado distante para definir nova rota      | Actualmente, o Evento está demasiado distante        |  |
| Está demasiado distante para aceitar esta obstrução | para afectar a sua viagem.                           |  |
| Não foi encontrado qualquer desvio                  | NI <sup>2</sup>                                      |  |
| Não foi encontrada qualquer rota desobstruída       | Não pode ser calculado um desvio / nova rota.        |  |

#### Mensagens de Desvio Recomendado

Se for recomendado um desvio, é exibida uma das seguintes mensagens:

| Mensagem                                         | Descrição                                                                                                    |
|--------------------------------------------------|----------------------------------------------------------------------------------------------------|
| A procurar desvio<br>A recalcular rota           | O seu Navman está a calcular uma nova rota. Durante o cálculo, é exibida a<br>% de conclusão.<br>② Se sair deste ecrã antes da nova rota ser calculada cancela a operação. |
| Distância do desvio<br>Alteração de desobstrução | Foi calculado um desvio.<br>É exibida a diferença entre a distância da sua rota actual e a da rota<br>proposta.                                                            |

# Meus Locais

Meus Locais contém todos os seus locais guardados.

## Como guardar um local como Meu Local ou Minha casa?

1. Procure um endereço até que seja mostrado o ecrã Preview (Pré-visualizar).

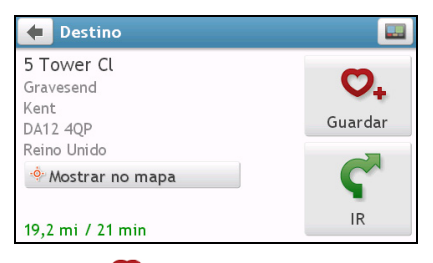

2. Toque em 🗸.

É mostrado o ecrã Guardar. O local foi adicionado a Meus Locais.

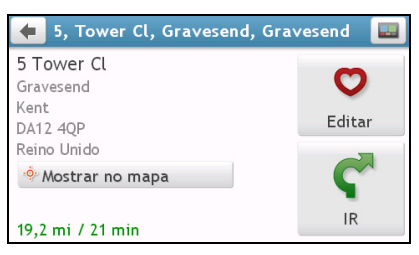

 Para guardar o local como Casa, toque em É mostrado o ecrã Editar.

Toque em 🏠+. O local foi definido como Casa.

## Como navegar para um local que guardei?

Toque em Ň

1.

É mostrado o ecrã MEUS LOC.

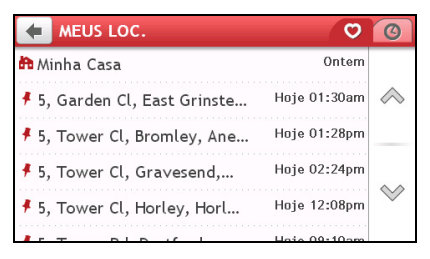

2. Toque no destino favorito para onde quer viajar. É mostrado o ecrã *Preview (Pré-visualizar)*.

| 🗲 Minha Casa             |            |
|--------------------------|------------|
| M25<br>Headley<br>Surrey | O*         |
| KT18 6EA                 | Eliminar   |
| Reino Unido              |            |
| Mostrar no mapa          | <b>S</b> . |
| 20,4 mi / 18 min         | IR         |

3. Toque em

O seu Navman irá calcular a rota a partir da sua localização actual. É mostrado o ecrã Mapa.

## Como navegar para Minha casa?

Se ainda não definiu um endereço como Minha casa, da primeira vez que tentar navegar para Minha casa ser-lhe-á pedido que procure um endereço, utilizando o assistente de introdução de endereços.

- Toque em .
   É mostrado o ecrã MEUS LOC.
- Toque em Minha casa ( ).
   É mostrado o ecrã Preview (Pré-visualizar).

| 🗲 Minha Casa                    |          |
|---------------------------------|----------|
| <b>M25</b><br>Headley<br>Surrey | O*       |
| KT18 6EA<br>Reino Unido         | Eliminar |
| Mostrar no mapa                 | C.       |
| 20,4 mi / 18 min                | IR       |

3. Toque em 🖤.

O seu Navman irá calcular a rota a partir da sua localização actual. É mostrado o ecrã Mapa.

## Como navegar para um local recente?

Para facilitar a navegação para um endereço, o seu Navman guardará automaticamente todos os seus locais de partida e destinos numa lista de locais recentes.

- Toque em .
   É mostrado o ecrã MEUS LOC.
- 2. Toque em 🧐

É mostrado o ecrã Locais Recentes.

Toque num local recente.
 É mostrado o ecrã Preview (Pré-visualizar).

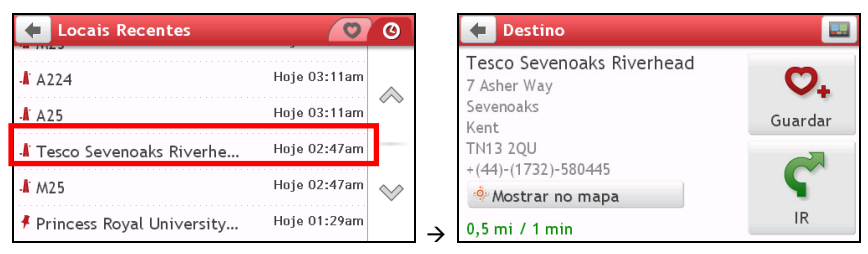

4. Toque em Ϛ

O seu Navman irá calcular a rota a partir da sua localização actual. É mostrado o ecrã Mapa.

## Como editar o nome de um local em Meus Locais?

- Toque em .
   É mostrado o ecrã MEUS LOC.
- Seleccione um local para editar. É mostrado o ecrã Preview (Pré-visualizar).
- 3. Toque em 💟. É mostrado o ecrã *Editar*.
- 4. Toque em **V**I. É mostrado o ecrã *Teclado*.
- 5. Após ter editado o nome, clique em **OK**.

## Como eliminar um local guardado?

- Toque em . É mostrado o ecrã MEUS LOC.
- Seleccione o local que pretende eliminar. É mostrado o ecrã Preview (Pré-visualizar).
- 3. Toque em 🔽. É mostrado o ecrã *Editar*.
- 4. Toque em ♥x. O local é apagado.

# O que é PRÓXIMO?

Os serviços PRÓXIMO permitem-lhe pesquisar rapidamente a área local de tipos comuns de POIs importantes.

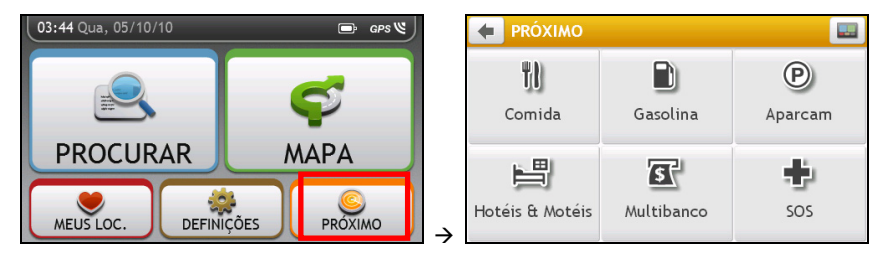

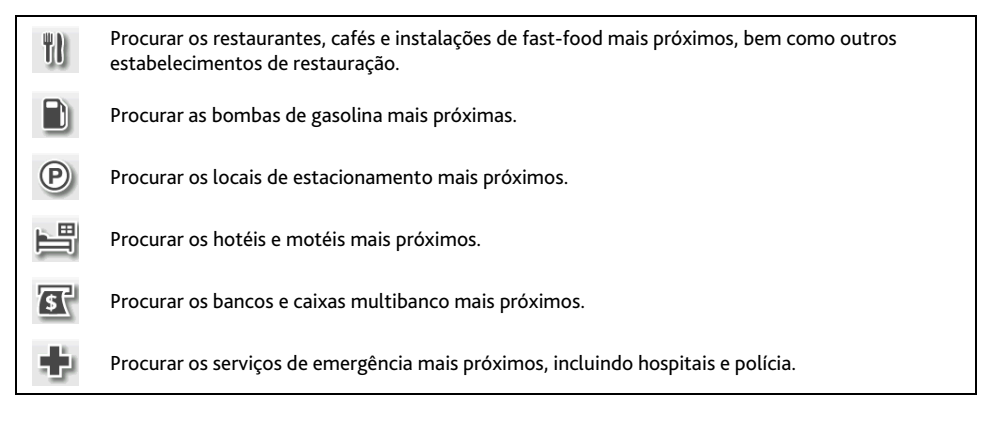

# Como procurar um POI, utilizando o PRÓXIMO?

- 1. Toque em
- Seleccione a categoria de POI desejado (por exemplo, Comida). O resultado da pesquisa será listado no ecrã Select POI (Seleccionar POI).

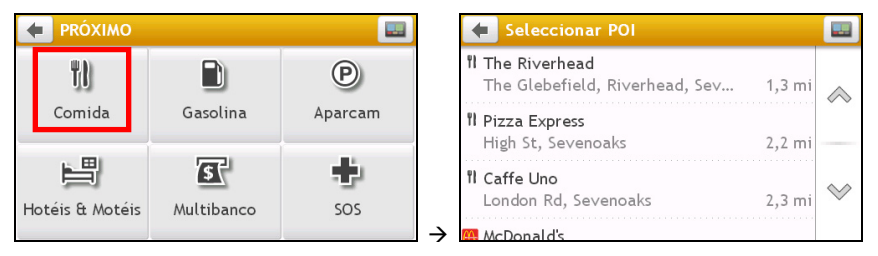

3. Toque em ou para percorrer uma lista para cima ou para baixo. Seleccione o item desejado para apresentar o ecrã do destino.

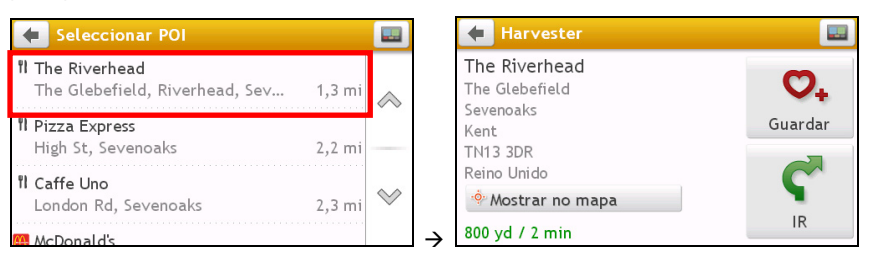

4. Execute o procedimento seguinte:

| Se pretender                                                     | Então                                                                                                    |
|------------------------------------------------------------------|----------------------------------------------------------------------------------------------------|
| calcular a rota, abra o ecrã <i>Mapa</i> e<br>inicie a navegação | <ul> <li>toque em C<br/>É mostrado o ecrã Mapa.</li> </ul>                                                        |
| guardar o local como Favoritos                                   | <ul> <li>toque em O+</li> <li>O local será guardado de imediato em Meus Locais.</li> </ul>                        |
| guardar o local como Minha casa                                  | <ul> <li>toque em ♥+ → ♥</li> <li>É mostrado o ecrã Editar.</li> <li>toque em Guardar como Minha Casa.</li> </ul> |
| explorar o mapa                                                  | • toque em Mostrar no mapa.                                                                                       |

# O que é possível personalizar?

Existem várias opções de personalização disponíveis para melhorar a sua navegação.

| 03:44 Qua, 05/10/10 | ⊡ GPS 🔍      | 🔶 DEFINIÇÕES       |     |
|---------------------|--------------|--------------------|-----|
|                     |              | 🛋 🍿 Áudio          |     |
|                     | <b>Ç</b>     | 💽 Ecrã             | ▶ 🗞 |
| PROCURAR            | MAPA         | 🔥 Segurança        | ▶   |
|                     |              | Mapas              | ▶ 🛇 |
| MEUS LOC. DEFINI    | ÇÕES PRÓXIMO | → 🛕 Opções de rota | ►   |

# Áudio

| +       | $\Diamond$ |
|---------|------------|
| Ligar ▶ |            |
|         | $\sim$     |
|         |            |

Execute o procedimento seguinte:

| Se pretender                                            | Então                                                                                  |
|---------------------------------------------------------|----------------------------------------------------------------------------------------|
| aumentar o volume                                       | toque em 🛨                                                                             |
|                                                         | <ul> <li>A barra de volume indica o nível actual de volume.</li> </ul>                 |
| diminuir o volume                                       | toque em                                                                               |
|                                                         | <ul> <li>A barra de volume indica o nível actual de volume.</li> </ul>                 |
| desactivar ou activar o som                             | toque em 🛋                                                                             |
|                                                         | <ul> <li>O ícone de altifalante indica o estado:</li> </ul>                            |
|                                                         | : sem som 💷 : com som                                                                  |
| ouvir em que letra tocou quando<br>premiu o ecrã táctil | toque na opção <b>Áudio táctil</b> para colocá-la em <b>Ligar</b> ou <b>Desligar</b> . |

#### As suas preferências são automaticamente gravadas.

Pode simplesmente tocar na barra **Volume** para que o volume seja imediatamente definido na posição em que tocou.

# Ecrã

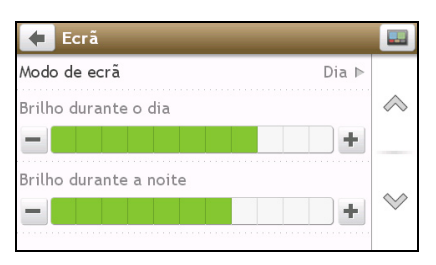

#### Execute o procedimento seguinte:

| Se pretender                              | Então                                                                                                    |
|-------------------------------------------|----------------------------------------------------------------------------------------------------|
| alterar o modo do ecrã apresentado        | toque no modo ecrã e seleccione:                                                                                                    |
|                                           | <ul> <li>Automático: defina para alternar automaticamente entre os<br/>modos Dia e Noite.</li> </ul>                                                                     |
|                                           | <ul> <li>Dia: defina o ecrã para ser apresentado no modo Dia.</li> </ul>                                                                                                 |
|                                           | <ul> <li>Noite: defina o ecrã para ser apresentado no modo Noite.</li> </ul>                                                                                             |
| alterar o brilho do ecrã no modo dia      | toque em 🛨 / 💻 na barra de brilho Dia                                                                                                    |
|                                           | <ul> <li>A barra de brilho indica o nível de brilho no modo dia.</li> </ul>                                                                                              |
|                                           | <b>ATENÇÃO:</b> O seu Navman pode aquecer quando a escala de <b>Brilho</b> for definida para muito elevada e, por esse motivo, utilize brilho menor sempre que possível. |
| alterar o brilho do ecrã no modo<br>noite | toque em 🛨 / 💻 na barra de brilho Noite                                                                                                    |
|                                           | <ul> <li>A barra de brilho indica o nível de brilho no modo noite.</li> </ul>                                                                                            |
|                                           | ATENÇÃO: O seu Navman pode aquecer quando a escala de Brilho<br>for definida para muito elevada e, por esse motivo, utilize brilho<br>menor sempre que possível.         |

As suas preferências são automaticamente gravadas.

Dede simplesmente tocar na barra de brilho para que o brilho do ecrã seja imediatamente definido na posição em que tocou.

## Segurança

| 🗲 Segurança                                                         |            |
|---------------------------------------------------------------------|------------|
| Visualização do limite de Ligar ⊳<br>velocidade                     | $\diamond$ |
| Alertas de excesso de Limite de velocidade ⊳<br>velocidade + 5 km/h |            |
| Câmara de Velocidade Ligar ⊳                                        | $\sim$     |
| Câmara de Velocidade Ligar ⊫<br>Móvel                               | ~          |

Execute o procedimento seguinte:

| Se pretender                                                                                                    | Então                                                                                                    |
|----------------------------------------------------------------------------------------------------|----------------------------------------------------------------------------------------------------|
| activar/desactivar os alertas de<br>limite de velocidade, que o avisam<br>do limite de velocidade em qualquer<br>estrada | <ul> <li>toque na opção Visualização do limite de velocidade para<br/>Ligar ou Desligar.</li> <li>toque em Alertas de excesso de velocidade e seleccione:         <ul> <li>Desligar: desactivar o alerta de limite de velocidade.</li> <li>Auto: definir o sistema para alertar automaticamente<br/>quando a sua velocidade estiver acima do limite.</li> <li>Limite de velocidade + 3 mph (Limite de velocidade +<br/>5 km/h): definir o sistema para o alertar quando a sua<br/>velocidade for de 3mph (5 km/h) ou mais acima do limite.</li> <li>Limite de velocidade + 7 mph (Limite de velocidade +<br/>10 km/h): definir o sistema para o alertar quando a sua<br/>velocidade for de 3mph (10 km/h) ou mais acima do<br/>limite.</li> </ul> </li> </ul> |
| definir como pretende ser notificado<br>sobre as câmaras de segurança                                                    | toque na opção <b>Câmara de velocidade / Câmara velocidade</b><br>Móvel / Câmara velocidade Média / Câmara de Semáforos para<br>Ligar ou Desligar.                                                                                                    |

As suas preferências são automaticamente gravadas.

## Mapas

| 🗲 Mapas                  |            |
|--------------------------|------------|
| Versão do mapa 🛛 🔊       |            |
| Esquema do mapa Genève ▶ | $\diamond$ |
| Grupos de mapas Europa ▶ |            |
|                          | $\otimes$  |

#### Execute o procedimento seguinte:

| Se pretender                                      | Então                                                                                                    |
|---------------------------------------------------|----------------------------------------------------------------------------------------------------|
| visualizar a informação do mapa                   | toque em <b>Versão do mapa</b> para apresentar uma lista de todos os<br>mapas, facultando a informação seguinte: |
|                                                   | Nome                                                                                                    |
|                                                   | <ul> <li>Data</li> </ul>                                                                                         |
|                                                   | <ul> <li>Número de versão/fabrico</li> </ul>                                                                     |
|                                                   | Área de cobertura                                                                                                |
| alterar o esquema de cor do mapa.                 | toque em <b>Esquema do mapa</b> , seleccione um esquema de cor na<br>lista.                                      |
| seleccionar um conjunto de mapas<br>para carregar | toque em <b>Grupos de mapas</b> e seleccione a sua preferência na lista.                                         |

As suas preferências são automaticamente gravadas.

# Opções de rota

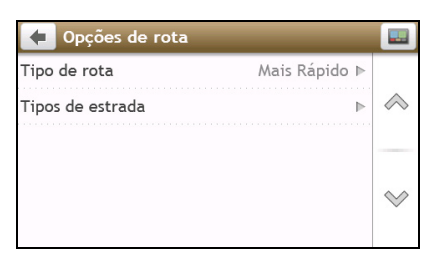

#### Execute o procedimento seguinte:

| Se pretender                                          | Então                                                                                                    |
|-------------------------------------------------------|----------------------------------------------------------------------------------------------------|
| definir as opções do tipo de rota                     | <ul> <li>toque em Tipo de rota.</li> <li>É exibido o ecrã Tipo de rota. Seleccione a sua preferência de<br/>tipo de rota na lista:</li> </ul>                             |
|                                                       | <ul> <li>Mais Rápido – A rota que deve ser a Mais Rápido para<br/>navegação.</li> </ul>                                                                                   |
|                                                       | <ul> <li>Mais Fácil – A rota mais fácil com o menor número de<br/>curvas e com preferência por auto-estradas, sempre que<br/>possível.</li> </ul>                         |
|                                                       | <ul> <li>Económico – A rota com menor número de sinais de<br/>paragem, curvas e áreas urbanas, o que deve proporcionar<br/>poupança no consumo de combustível.</li> </ul> |
| definir tipos de opções de estrada<br>para a sua rota | <ul> <li>toque em Tipos de estrada.</li> <li>É exibido o ecrã Tipos de estrada. Seleccione a estrada da sua<br/>preferência na lista.</li> </ul>                          |
|                                                       | Evitar rotas em barco pode impedir a navegação entre alguns países, ainda que exista uma ponte ou um túnel.                                                               |

As suas preferências são automaticamente gravadas.

## Idioma

| 🔶 Idioma |                        |            |
|----------|------------------------|------------|
| Idioma   | Português ⊳            |            |
| Voz      | Português - Feminino ▶ | $\diamond$ |
|          |                        | $\otimes$  |

Execute o procedimento seguinte:

| Se pretender             | Então                                                                     |
|--------------------------|---------------------------------------------------------------------------|
| alterar o idioma no ecrã | toque em Idioma e seleccione o seu idioma preferido na lista.             |
| alterar o esquema de voz | toque em <b>Voz</b> e seleccione o seu esquema de voz preferido na lista. |

As suas preferências são automaticamente gravadas.

# Unidades

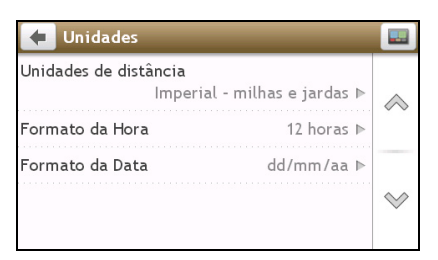

#### Execute o procedimento seguinte:

| Se pretender                     | Então                                                                                            |
|----------------------------------|--------------------------------------------------------------------------------------------------|
| alterar as unidades de distância | toque em <b>Unidades de distância</b> e seleccione o seu tipo preferido de unidade de distância. |
| alterar o formato da hora        | toque em <b>Formato de Hora</b> e seleccione o seu formato preferido de hora.                    |
| alterar o formato da data        | toque em <b>Formato de Data</b> e seleccione o seu formato preferido de data.                    |

As suas preferências são automaticamente gravadas.

# Instrumento

| 🗲 Instrumento                          |            |
|----------------------------------------|------------|
| Eliminar informação guardada 🛛 🛛 🖻     |            |
| Restaurar predefinições de fábrica 🛛 🕨 | $\Diamond$ |
| Reconfigurar GPS 🛛 🔊                   |            |
| Registo do GPS Desligar Þ              | ~          |

#### Execute o procedimento seguinte:

| Se pretender                       | Então                                                                                                    |
|------------------------------------|----------------------------------------------------------------------------------------------------|
| eliminar a informação guardada no  | toque em Eliminar informação guardada                                                                                                    |
| seu navinan                        | <ul> <li>Toque em Eliminar os Meus Locais e toque em Sim quando<br/>for apresentada a caixa de diálogo de aviso. Os dados<br/>guardados em meus locais serão eliminados.</li> </ul>           |
|                                    | <ul> <li>Toque em Eliminar locailzações recentes e toque em Sim<br/>quando for apresentada a caixa de diálogo de aviso. Os dados<br/>relativos a locais recentes serão eliminados.</li> </ul> |
| restaurar predefinições de fábrica | toque em <b>Restaurar predefinições de fábrica</b> . Quando a caixa de<br>diálogo de aviso aparecer, toque em <b>Sim</b> O seu Navman vai<br>reiniciar.                                       |
|                                    | A opção <b>Restaurar predefinições de fábrica</b> permite-lhe<br>restaurar as predefinições, mas não irá eliminar os locais recentes,<br>nem os destinos guardados em meus locais.            |

| Se pretender                              | Então                                                                                                    |
|-------------------------------------------|----------------------------------------------------------------------------------------------------|
| reconfigurar o GPS                        | toque em <b>Reconfigurar GPS</b> . Quando a caixa de diálogo de aviso aparecer, toque em <b>Sim</b> .                                                                                                    |
|                                           | Por vezes, a posição de GPS pode necessitar de ser<br>reconfigurada. Isto pode ocorrer se o receptor foi transportado<br>durante uma longa distância desde a última vez que foi utilizado;<br>por exemplo, para um país diferente e ainda está a tentar<br>estabelecer a posição anterior. |
| gravar um registo do GPS da sua<br>viagem | toque na opção <b>Registo do GPS</b> para Ligar ou Desligar.                                                                                                    |

As suas preferências são automaticamente gravadas.

## Demo

| 🗲 Demo                       |            |
|------------------------------|------------|
| Seleccionar demonstração     |            |
| <ul> <li>Desligar</li> </ul> | $\diamond$ |
| België - Belgique            |            |
| Danmark                      | $\otimes$  |
| Deutschland                  |            |

Execute o procedimento seguinte:

| Se pretender                                                           | Então                                                                                                    |
|------------------------------------------------------------------------|----------------------------------------------------------------------------------------------------|
| activar uma demonstração de loja<br>Navman Spirit para ser reproduzida | seleccione um país de demonstração a partir da lista e toque em<br><b>Start (Iniciar)</b> .                                                     |
|                                                                        | Toque em <b>OK</b> . O seu Navman vai reiniciar.                                                                                                |
|                                                                        | Quando o seu Navman está em modo de Demo loja, irá ver a<br>demonstração da navegação do percurso predefinido sem ter de<br>definir um destino. |
|                                                                        | Não conseguirá operar o seu Navman devidamente no modo de Demo loja.                                                                            |

As suas preferências são automaticamente gravadas.

# Ajuda

| 🗲 Ajuda        |   |            |
|----------------|---|------------|
| Ver o Tutorial | ⊳ |            |
| Sobre          | ⊳ | $\diamond$ |
|                |   | $\otimes$  |

Toque em **Sobre** para mostrar informação acerca de direitos de autor e marcas comerciais.

# Categorias de Ponto de Interesse

| Ícone                | Descrição                                    | Ícone      | Descrição                                                      |
|----------------------|----------------------------------------------|------------|----------------------------------------------------------------|
| ¥                    | Aeroporto                                    | -          | Parque de diversões                                            |
| <b>6</b>             | Centro de arte                               | 5          | Caixa Multibanco/Caixa automática                              |
| \$                   | Banco                                        | YU         | Bar/Pub                                                        |
| €                    | Praia                                        | 1          | Serviço de reparação de avarias/Serviço de reparação automóvel |
|                      | Centro de bowling                            |            | Instalações ou companhia de negócios                           |
| <b>42</b>            | Escritório comercial                         | <b>a</b> 1 | Estação rodoviária                                             |
| *                    | Local de acampamento                         | Fe         | Revendedor automóvel/Fabricante de automóveis                  |
| *                    | Casino                                       |            | Cemitério                                                      |
| <b>*</b> )           | Igreja                                       | <b>6</b> 2 | Cinema                                                         |
| Ó                    | Câmara municipal                             | $\odot$    | Cidade, concelho ou aldeia                                     |
| 6                    | Bar                                          | (B*        | Faculdade/Universidade                                         |
| ŧŧ+                  | Centro comunitário                           |            | Estação de caminhos-de-ferro regional                          |
| (目                   | Tribunal                                     | <b>n</b> + | Dentista                                                       |
| 2*                   | Médico                                       | ■.(        | Embaixada                                                      |
|                      | Centro de exposições                         | Į          | Terminal de Ferryboats                                         |
| ÷                    | Corpo de Bombeiros                           | Γ.         | Campo de golfe                                                 |
| •                    | Gabinete governamental                       | M          | Mercearia                                                      |
| ${\rm I\!I}_{\rm B}$ | Pensão                                       | (#*        | Ensino Superior                                                |
| 僿                    | Hospital/Policlínica                         | 毘          | Hotel                                                          |
|                      | Patinagem no gelo                            | *          | Atracção turística importante                                  |
| i                    | Informações/Posto de informação<br>turística | <∎         | Biblioteca                                                     |
| ţ                    | Marina/Marina de iates                       | +          | Assistência Médica                                             |
| 桻                    | Monumento                                    | Ą,         | Revendedor de motociclos                                       |

| Ícone        | Descrição                                             | Ícone           | Descrição                        |
|--------------|-------------------------------------------------------|-----------------|----------------------------------|
| A.           | Organização de automobilismo                          |                 | Passagem de montanha             |
| 圍            | Museu                                                 | 13 <sup>1</sup> | Centro de música                 |
| <b>{</b> }}  | Atracção natural                                      | ۲ſ              | Vida nocturna                    |
| P+R          | "Park and ride"                                       | P               | Estacionamento                   |
| P            | Aparcamento coberto                                   | Ţ               | Área de Parque/Recreação         |
| ₽            | Artes teatrais/Teatro                                 |                 | Bomba de gasolina                |
| 0.           | Farmácia                                              | <b>*</b>        | Local de culto                   |
| ŝ            | Esquadra de polícia                                   | Σ               | Posto dos correios               |
| î.           | Casa de banho pública/Instalações<br>sanitárias       |                 | Aeroporto de desportos público   |
| ×            | Passagem de nível                                     | Ð               | Agência de aluguer de automóveis |
| ŪŢ.          | Área de repouso                                       | ۳ł              | Restaurante                      |
| ۲            | Ponto negro de acidente na rua                        | *               | Vista Cénica/Panorâmica          |
| A abc<br>abc | Escola                                                |                 | Zona de escola                   |
|              | Loja                                                  | A               | Centro comercial                 |
| <b>)</b>     | Estância de esqui/Estação do<br>teleférico para esqui | 0               | Verificação de velocidade        |
| 8            | Centro de desportos                                   | 8               | Pavilhão de desporto             |
| 8            | Complexo desportivo                                   | 0               | Estádio                          |
| ġ            | Campo de ténis                                        | B               | Agência de viagens               |
|              | Ferryboat de transporte                               | *               | Veterinário                      |
| - <b>*</b>   | Estabelecimento vinícola                              |                 | Jardim Zoológico                 |

#### Pontos de Interesse de Marca

Os Pontos de Interesse de Marca estão disponíveis em alguns mapas. Estes incluem restaurantes conhecidos, fornecedores de alojamento, atracções turísticas, bombas de gasolina, etc. O ícone irá normalmente exibir o logótipo da empresa.

#### Categorias de Pontos de Interesse por subscrição

| Ícone       | Descrição                   |
|-------------|-----------------------------|
| 8           | Câmaras de Segurança        |
| <b>.</b>    | Câmara de Segurança (Móvel) |
| 8           | Câmara de Segurança (Média) |
| <b>.</b> II | Câmara de Luz Vermelha      |

#### Categorias de Meus Locais

| Ícone | Descrição        |
|-------|------------------|
| ħ     | Minha casa       |
| +     | Locais guardados |

# Trânsito e outros Eventos TMC

Cada evento TMC está classificado em uma de nove categorias. Quando um Evento é recebido, um dos seguintes ícones irá aparecer:

| Evento    | Evento<br>Evitado | Tipo de<br>Mensagem | Descrição do Evento                                                                                                    |
|-----------|-------------------|---------------------|----------------------------------------------------------------------------------------------------|
|           |                   | Perigo              | Encontra-se uma situação perigosa no percurso; por exemplo, estão pessoas na estrada.                                                                                                    |
|           | A                 | Trânsito            | Qualquer evento que cause um atraso num percurso.                                                                                                    |
|           |                   | Meteorologia        | Condições climáticas estão a afectar o percurso de forma<br>negativa; por exemplo, existe gelo na estrada.                                                                                                 |
|           |                   | Avisos              | Encontra-se uma situação no percurso que deve ser levada<br>em conta, mas que não é grave o suficiente para ser<br>considerada uma situação perigosa; por exemplo, a<br>ocorrência de um pequeno acidente. |
| <u>©</u>  | <b></b>           | Previsão            | Prevê-se que aconteça um evento num percurso.                                                                                                    |
|           |                   | Restrições          | Existe um fluxo de tráfego limitado num percurso; por exemplo, uma via de uma auto-estrada foi fechada.                                                                                                    |
| $\oslash$ |                   | Desobstrução        | Um evento de trânsito que foi agora desobstruído.                                                                                                    |
| Â         | i                 | Informação          | Todos os outros eventos.                                                                                                    |
|           |                   | Obras na estrada    | Estão a ocorrer obras na estrada num percurso.                                                                                                    |

Se um evento de *Traffic (Tráfego)* ou *Clearance (Desobstrução)* tem um desvio recomendado, os seguintes ícones irão aparecer:

| Evento | Evento<br>Evitado | Tipo de<br>Mensagem                   | Descrição do Evento                                                             |
|--------|-------------------|---------------------------------------|---------------------------------------------------------------------------------|
|        | <b>N</b>          | Desvio de Trânsito                    | Um evento de <i>Traffic (Tráfego)</i> , para o qual um desvio é<br>recomendado. |
|        |                   | Redireccionament<br>o de Desobstrução | Um evento de Desobstrução, para o qual um redireccionamento é recomendado.      |

Os ícones de Eventos Evitados irão apenas aparecer no ecrã de *Mapa*, no local do evento.

# O que é o NavDesk?

O NavDesk é um conjunto de ferramentas que o utilizador pode utilizar para aceder a muitas mais funcionalidades e informações relativas ao produto através do seu computador.

O NavDesk permite-lhe:

- obter actualizações de software
- gerir mapas
- gerir subscrições de câmaras de velocidade
- navegar pelo sítio da Navman para ofertas especiais.

Posso utilizar o NavDesk no meu computador?

Certifique-se de que o seu computador possui os requisitos mínimos de sistema antes de instalar o NavDesk:

- PC compativel com IBM
- Microsoft<sup>®</sup> Windows<sup>®</sup> XP SP2, Vista x32 ou Windows 7
- Internet Explorer 6 ou superior
- Unidade de DVD
- Porta USB
- Ligação à Internet para activação.

🕐 O Microsoft .NET 2.0, 3.0 e 3.5 serão instalados no seu computador como parte da instalação do NavDesk.

## Como é que instalo o NavDesk no meu computador?

Antes de começar: Certifique-se de que o seu computador cumpre os requisitos mínimos de sistema para o NavDesk, em particular:

i. Certifique-se de tem o *Internet Explorer 6* ou superior instalado no computador antes de instalar o NavDesk, mesmo que este não seja o seu browser predefinido.

ii. Se utilizar o Windows XP, certifique-se de que foi instalado o Service Pack 2 do Windows XP antes de instalar o NavDesk.

**CUIDADO:** Quando o seu Navman está ligado e conectado a um computador, é reconhecido como dispositivo de armazenamento de massa externo. NÃO elimine quaisquer ficheiros que tenham sido pré-instalados no seu Navman. A eliminação destes ficheiros pode originar o não funcionamento do dispositivo

- 1. Feche todos os programas no seu computador.
- Insira o DVD que contém o Instalador da Aplicação NavDesk na unidade de DVD do seu computador. O instalador do NavDesk iniciará.

Se o computador não executar o DVD automaticamente, inicie a instalação manualmente: *Iniciar*  $\rightarrow$  *Run* (*Executar*). Digite **D:\Install.exe** em que "**D**" corresponde à letra atribuída à sua unidade de DVD e clique em **OK**.

- 3. Seleccione o idioma pretendido para o NavDesk.
- 4. Clique em Instalar Software e depois em Instalar NavDesk.
- 5. Siga as instruções no ecrã para instalar o NavDesk:
  - Leia e aceite o Acordo de Licença do NavDesk quando solicitado,

- Seleccione uma pasta de destino para o NavDesk quando solicitado.
- Quando a instalação estiver completa, clique em Terminar. O NavDesk será executado.
- 6. Se lhe for solicitado que conecte o seu Navman ao computador, proceda da seguinte forma:
  - Conecte a extremidade maior do cabo USB directamente a uma porta USB no seu computador (não a uma entrada de um concentrador de USB), e conecte a extremidade menor à Entrada USB ( •
     na parte inferior do seu Navman.

Sempre que possível conecte o cabo USB a uma porta USB localizada na parte Voltar do seu computador.

 Desloque o botão Power (Alimentação) para a posição ON (Ligar) para ligar o seu Navman. Será apresentado o seguinte ecrã no seu Navman:

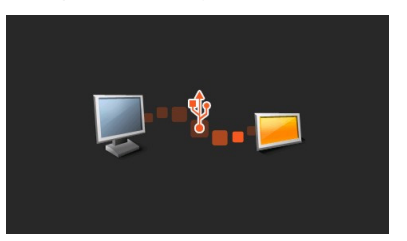

7. Se lhe for solicitado que actualize o software do seu Navman, siga as instruções no ecrã.

Já está agora preparado para utilizar o NavDesk para instalar mapas no seu Navman.

2 Doravante, pode aceder ao NavDesk através da seguinte sequência: *Iniciar*  $\rightarrow$  *Todos os Programas* $\rightarrow$  *Navman*  $\rightarrow$  *NavDesk* 

## Menu do NavDesk

Consoante o modelo do seu Navman, algumas opções do menu do NavDesk poderão não estar disponíveis.

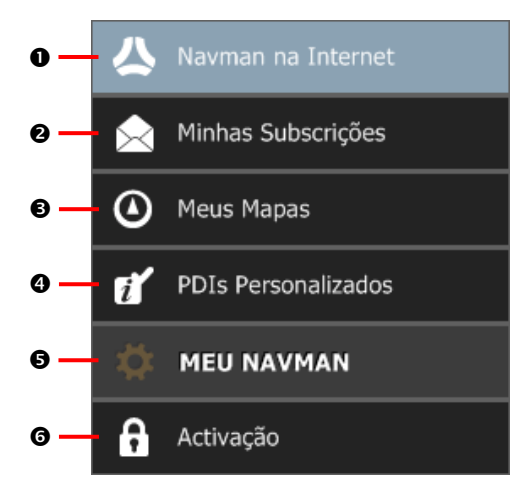

|   | Componente          | Descrição                                                                                                    |  |
|---|---------------------|----------------------------------------------------------------------------------------------------|--|
| 0 | Navman na Internet  | Apresenta o sítio Web da Navman, a Loja Navman, e outras<br>funcionalidades em linha.                                                                                          |  |
| 0 | Minhas Subscrições  | Informações sobre as suas subscrições actuais, incluindo subscrições de<br>câmaras de velocidade.                                                                              |  |
| € | Meus Mapas          | Instalar e gerir mapas.                                                                                                    |  |
| 4 | PDIs Personalizados | Aplicação que lhe permite importar PDIs personalizados.                                                                                                    |  |
| 0 | MEU NAVMAN          | Uma colecção de aplicações que lhe permitem a transferência de dados<br>de e para o seu Navman, incluindo:<br>Idioma<br>Transferência de voz<br>Cópia de segurança e Restaurar |  |
|   |                     | <ul> <li>Recuperar chaves</li> <li>Opções</li> </ul>                                                                                                    |  |
| 0 | LIGAR               | Procurar e adicionar PDIs aos Meus Locais.                                                                                                    |  |
| Ø | Activação           | Permite-lhe introduzir a chave de activação para o serviço comprado.                                                                                                    |  |

## Minhas Subscrições

As informações de subscrição só estão disponíveis em alguns modelos e em determinados países.

O seu Navman contém subscrições pré-instaladas, como informações de câmaras de segurança e guia de viagem. Para obter as actualizações de subscrição mais recentes, visite: <u>www.navman.com</u>

#### NavDesk → Minhas Subscrições

| A NavDesk 7.30        |                                                        | - * *                          |
|-----------------------|--------------------------------------------------------|--------------------------------|
| Ficheiro Ajuda        |                                                        |                                |
| ▲ Navman na Internet  | Subscrições Disponíveis                                | Minhas Subscrições             |
| <u>~</u>              | A procura de subscrições disponíveis                   | Nenhuma subscrição instalada   |
| 🤶 Minhas Subscrições  | O seu Navman ainda não foi registado. Regresse ao Navi |                                |
| Meus Mapas            |                                                        |                                |
| 7 PDIs Personalizados |                                                        |                                |
| 🔅 MEU NAVMAN          |                                                        |                                |
| 🔒 Activação           |                                                        |                                |
|                       |                                                        |                                |
|                       |                                                        |                                |
|                       |                                                        |                                |
|                       |                                                        |                                |
|                       |                                                        |                                |
|                       | 4]                                                     |                                |
|                       | Actualizar visualização                                | Recuperar Subscrições Eliminar |
|                       |                                                        |                                |

Os alertas relativos a câmaras de velocidade podem ser definidos para emitir um aviso sonoro ou visual quando está na estrada.

#### Como é que adquiro uma subscrição?

- Seleccione um tipo de subscrição. Será apresentada uma lista de regiões.
- Seleccione uma região.
   Será apresentada uma lista de subscrições disponíveis.
- Seleccione uma subscrição ou oferta, depois clique em Comprar uma chave de activação na Loja Navman.
   O sítio Web da Loja Navman será apresentado.
  - O sitio web da Loja Navillari sera apresentado.
- 4. Siga as instruções para comprar a sua subscrição.

Ser-lhe-á enviada uma chave de produto via e-mail quando proceder à subscrição. Necessitará dessa chave de produto para activar a sua subscrição.

Como é que activo a minha subscrição?

NavDesk → Activação

| A NavDesk 7.30        |                                                                                                    |
|-----------------------|----------------------------------------------------------------------------------------------------|
| Ficheiro Ajuda        |                                                                                                    |
| 🙏 Navman na Internet  |                                                                                                    |
| Minhas Subscrições    |                                                                                                    |
| Meus Mapas            |                                                                                                    |
| 7 PDIs Personalizados |                                                                                                    |
| 🔅 MEU NAVMAN          | Se tiver adquinido um código de deubloqueio de mapa, livros de viagem ou suborit(ões, terá<br>uma chave de activação que é precisio introduzir aqui.<br>Etta chave ter Dies á sido avaida por ere mail. Se adquingu um DVD com actualizações de |
| 🔒 Activação           | mapas, a chave estará na capa interna da caixa do DVD.<br>Introduza a Chave de software:                                                                                                    |
|                       |                                                                                                    |
|                       | Precisa de uma Chave de software?                                                                                                    |
|                       | carlos des paro acour, a sina retrinor para compos una citare ou antevas.                                                                                                    |
|                       |                                                                                                    |
|                       |                                                                                                    |
|                       |                                                                                                    |
|                       |                                                                                                    |
|                       | Continuar                                                                                                    |

- 1. Introduza a chave do produto.
- 2. Siga as instruções para activar a sua subscrição.

Como é que actualizo subscrições no meu Navman?

A secção Meu Navman apresentará uma lista de subscrições instaladas no seu Navman:

| Ícone    | Descrição                                                                                             |  |
|----------|----------------------------------------------------------------------------------------------------|--|
| Vermelho | Subscrições expiradas.                                                                                |  |
|          | <ul> <li>clique com o botão direito do rato para comprar uma nova subscrição.</li> </ul>              |  |
| Amarelo  | Subscrições disponíveis.                                                                              |  |
|          | <ul> <li>clique com o botão direito do rato para actualizar e comprar uma nova subscrição.</li> </ul> |  |
| Verde    | Subscrições activas.                                                                                  |  |
|          | Não existem actualizações disponíveis para estas subscrições.                                         |  |

## Meus Mapas

A secção Meus Mapas permite-lhe instalar mapas novos, remover mapas do seu Navman, e comprar mapas novos.

#### NavDesk → Meus Mapas

Clique em Ver Mapas Instalados.

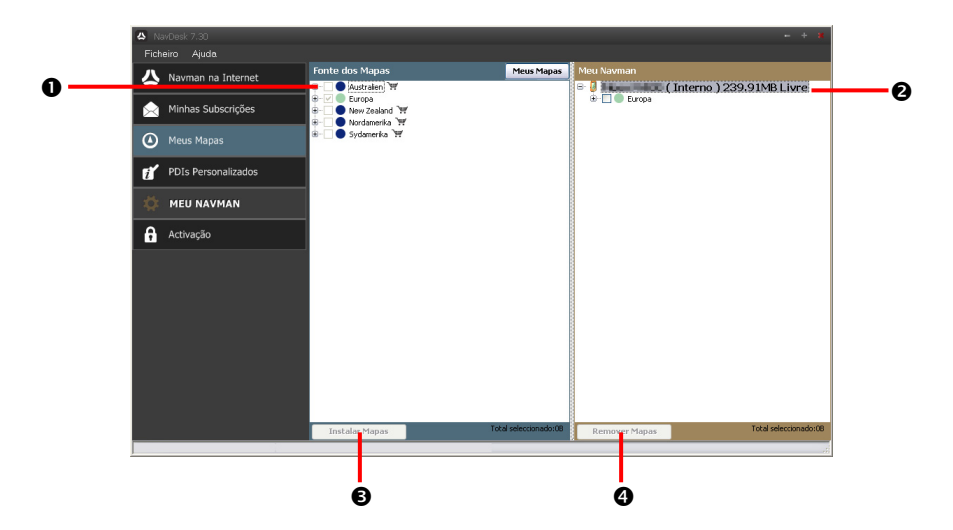

|   | Componente      | Descrição                                                                                         |
|---|-----------------|---------------------------------------------------------------------------------------------------|
| 0 | Fonte dos Mapas | Uma lista dos mapas no DVD ou disponíveis para compra através do sítio<br>da Loja Navman.         |
| 0 | Meu Navman      | Uma lista dos mapas instalados no seu dispositivo Navman.                                         |
| € | Instalar Mapas  | Clique para instalar o mapa seleccionado na lista Map Source (Origens de<br>Mapas) no seu Navman. |
| 4 | Remover Mapas   | Clique para remover o mapa seleccionado do seu Navman.                                            |

A Navman oferecer-lhe-á ocasionalmente actualizações gratuitas de mapas. Se houver uma actualização gratuita de mapas disponível e o seu Navman estiver conectado ao seu computador, será apresentada uma mensagem quando iniciar o NavDesk.

A apresentação da mensagem pode ser desactivada ao seleccionar **Suprimir Mensagens de Oferta Gratuita de Mapas** a partir da caixa de mensagens ou a partir de: *MEU NAVMAN*  $\rightarrow$  *Opções*  $\rightarrow$  *Meus Mapas* 

#### Como é que transfiro uma actualização de mapas imediatamente?

- 1. Seleccione as actualizações de mapas que pretende transferir e clique em Download.
- 2. Navegue para a pasta Localização de Mapas Carregáveis e guarde os mapas.

O local predefinido de mapas carregáveis é a pasta *Meus Mapas* na sua pasta *Documents (Documentos)*. Pode alterar o local, clicando na tecla **Alterar Caminho**.

#### Como é que transfiro uma actualização de mapa numa altura posterior?

- 1. Clique em **Fechar** para fechar a janela Actualizações Gratuitas de Mapas.
- Quando quiser transferir a actualização de mapas, clique em Meus Mapas. Será apresentada uma lista de actualizações de mapas disponíveis no separador Download gratuito na secção Downloads Disponíveis.
- 3. Seleccione as actualizações de mapas que pretende transferir e clique em Sim.
- 4. Navegue para a pasta *Localização de Mapas Carregáveis* e guarde os mapas.

O local predefinido de mapas carregáveis é a pasta *Meus Mapas* na sua pasta *Documents (Documentos)*. Pode alterar o local, clicando na tecla **Alterar caminho**.

Com é que instalo uma actualização de mapa que tenha transferido?

- Clique em Meus Mapas. Será apresentada uma lista de mapas transferidos na secção Mapas Carregáveis.
- Clique em Abrir junto à actualização de mapa que pretende instalar.
   O globo será apresentado. Os mapas gratuitos que transferiu serão apresentados a amarelo.
- Clique no mapa que pretende instalar no seu Navman.
   O mapa sera apresentado com uma cor amarelo claro para indicar que está seleccionado.
  - Para desseleccionar o mapa, clique no mapa novamente.

Pode ser necessário instalar vários mapas para cobrir a área geográfica pretendida.

- 4. Seleccione o suporte de destino para o mapa seleccionado, e clique em **Transferir Agora**. O mapa seleccionado será instalado e passará a ser apresentado a verde.
- 5. Para utilizar o seu Navman, desligue o cabo USB.

 $\wedge$ 

ATENÇÃO: Não desligue o cabo USB do conector USB do seu Navman antes de o Globo ter actualizado e de o(s) mapa(s) instalado(s) terem mudado para verde.

#### Como é que instalo mapas no meu Navman?

O seu Navman é disponibilizado com um ou mais mapas pré-activados.

Pode instalar mapas a partir do DVD disponibilizado com o seu Navman, ou outro que tenha adquirido à parte para um cartão de memória ou para a memória interna do seu Navman; no entanto, pode ser necessário adquirir uma Chave de Produto para activar os mapas disponibilizados no DVD facultado com o seu Navman.

- Execute o NavDesk, se ainda não estiver em execução: Iniciar → Todos os Programas → Navman → NavDesk
- Clique em Meus Mapas. Será apresentada a aplicação Meus Mapas.
- 3. Insira um DVD que contenha mapas na unidade de DVD do seu computador.
  - Os mapas que já estão instalados no seu Navman estão a verde.
  - Os mapas que estão desbloqueados e prontos a serem instalados no seu Navman estão a amarelo.
  - Os mapas que requerem activação antes de poderem ser instalados no seu Navman estão a vermelho.
  - Os mapas que estão disponíveis para compra através da Navman estão a azul.

(2) Se o seu computador abrir o Explorador do Windows quando o DVD for inserido, feche a janela do Explorador do Windows.

4. Proceda da seguinte forma:

| Se o mapa a ser instalado estiver | Então                                                                                                 |
|-----------------------------------|----------------------------------------------------------------------------------------------------|
| amarelo                           | Passe ao passo 7.                                                                                     |
| vermelho                          | O mapa precisa de ser activado através da Internet<br>antes de poder ser instalado; passe ao passo 5. |

- 5. Se estabelecer ligação à Internet por marcação telefónica, active a ligação agora.
- 6. Siga as instruções apresentadas para activar o sua Chave de Produto do Mapa, incluindo:
  - Introduza a Chave de Produto do Mapa quando solicitado.
  - O seu computador estabelecerá ligação à Internet e activará a sua Chave de Produto do Mapa.
  - Quando a activação estiver concluída, o mapa mudará de cor para amarelo; passe ao passo 7.
- Clique no mapa que pretende instalar no seu Navman.
   O mapa será apresentado com uma cor amarelo claro para indicar que está seleccionado.
  - Para desseleccionar o mapa, clique no mapa novamente.

🖸 Pode ser necessário instalar vários mapas para cobrir a área geográfica pretendida.

8. Proceda da seguinte forma:

| Se pretende                                      | Então                                                                                                    |
|--------------------------------------------------|----------------------------------------------------------------------------------------------------|
| Instalar um mapa a <mark>amarelo</mark>          | regresse ao passo 7.                                                                                     |
| Instalar um mapa a <mark>vermelho</mark>         | o mapa precisa de ser activado através da Internet antes de<br>poder ser instalado; regresse ao passo 5. |
| Instalar os mapas seleccionados no<br>seu Navman | passe ao passo 9.                                                                                        |

9. Seleccione o suporte de destino (memória interna do seu Navman) para o(s) mapa(s) seleccionado(s), e clique em Transferir Agora.

O(s) mapa(s) seleccionado(s) será(ão) instalado(s) e passará(ão) a ser apresentado(s) a verde.

10. Para utilizar o seu Navman, desligue o cabo USB. Pode ser necessário restaurar o seu Navman manualmente.

ATENÇÃO: Não desligue o cabo USB do Conector USB do seu Navman antes de o Globo ter actualizado e de o(s) mapa(s) instalado(s) terem mudado para verde.

#### Como é que removo mapas do meu Navman?

- Clique em Meus Mapas. Será apresentada a aplicação Meus Mapas.
- 2. A partir do painel Meu Navman, seleccione a caixa ao lado do mapa que pretende remover.
- 3. Clique em **Remover Mapas** para remover os mapas seleccionados.
- Confirme que pretende remover o mapa seleccionado quando interpelado.
   O mapa será eliminado do seu Navman.
   Pode reinstalar estes mapas em qualquer altura através do NavDesk.

# PDIs Personalizados

Consoante o modelo do seu Navman, algumas funcionalidades Personalizadas de PDIs poderão não estar disponíveis.

A aplicação PDIs (Pontos de Interesse) Personalizados permite-lhe criar ou importar os seus próprios ficheiros de PDIs. Estes são apelidados de PDIs personalizados. Ao contrário dos PDIs pré-instalados, os PDIs personalizados podem ser removidos do seu Navman e podem conter alertas de áudio e visuais associados.

#### NavDesk → PDIs Personalizados

| 🙆 Na      | vDesk 7.30          |                                                                 |                                                                 | - + *     |
|-----------|---------------------|-----------------------------------------------------------------|-----------------------------------------------------------------|-----------|
| Fiche     | eiro Ajuda          |                                                                 |                                                                 |           |
| 八         | Navman na Internet  | Adicionar novos PDIs                                            |                                                                 |           |
|           |                     | Ficheiro de origem                                              |                                                                 | Pesquisar |
| $\otimes$ | Minhas Subscrições  | -Categoria de PDIs-                                             |                                                                 |           |
| ۵         | Meus Mapas          | <ul> <li>Nova categoria</li> <li>Categoria existente</li> </ul> | 2                                                               |           |
| Ĩ         | PDIs Personalizados | Confirmation in Martin                                          | 🔿 Adicionar aos POIs existentes 💦 Substituir os POIs existentes |           |
|           | MEU NAVMAN          | Configurações de Alertas                                        | Alerta de árdio                                                 |           |
| a         | Activação           | - Ficheiros de foones                                           | Ficheiro de som-                                                |           |
|           |                     |                                                                 | Pesquisar                                                       | Adicionar |
|           |                     | Distância 200m                                                  |                                                                 |           |
|           |                     |                                                                 | Adicionar ao dispositivo                                        |           |
|           |                     | PDI's instalados                                                |                                                                 |           |
|           |                     |                                                                 |                                                                 |           |
|           |                     |                                                                 |                                                                 |           |
|           |                     |                                                                 |                                                                 |           |
|           |                     |                                                                 |                                                                 |           |

#### Como é que instalo Pontos de Interesse personalizados?

Existem vários ficheiros de PDIs disponíveis para transferência gratuita a partir de sítios Web de terceiros. Assegure-se de que os ficheiros transferidos estão no formato .csv (Comma Separated Values). A Navman não se responsabiliza pelo conteúdo ou rigor das informações, ou a fiabilidade ou disponibilidade destas páginas. A utilização de informações relativas à localização de câmaras de velocidade pode estar sujeita a leis do país de utilização. O utilizador é o único responsável pela verificação da legalidade de utilização dessas informações no seu país ou no país onde as informações forem usadas.

- Na secção Adicionar Novos PDIs, clique em Procurar para seleccionar um ficheiro de origem. Será apresentada a caixa de diálogo Abrir.
- 2. Seleccione o ficheiro a partir da sua unidade de disco local ou de rede, e depois clique em Abrir.

#### 3. A partir da secção **Categoria de PDIs**:

| Se pretende                                      | Então                                                                                          |
|--------------------------------------------------|------------------------------------------------------------------------------------------------|
| Usar uma categoria de PDI personalizada          | Seleccione a opção <b>Categoria Existente</b> e seleccione um tipo a partir da lista pendente. |
| Criar uma nova categoria de PDI<br>personalizada | Seleccione a opção <b>Nova Categoria</b> e digite o nome para a categoria de PDI.              |

4. Configure as Definições de Alerta da seguinte forma:

| Se pretende                                                                                                    | Então                                                                                                    |
|----------------------------------------------------------------------------------------------------|----------------------------------------------------------------------------------------------------|
| Activar um aviso visual quando um PDI<br>desta categoria estiver próximo                                                   | Seleccione a caixa <b>Alerta visual</b> .                                                                                                    |
| Seleccionar um ícone a apresentar nos<br>ecrãs dos mapas para PDIs desta categoria                                         | Clique em <b>Procurar</b> para seleccionar o ficheiro do ícone a<br>partir da unidade de disco local ou de rede. Quando tiver<br>localizado o ficheiro do ícone, seleccione-o e clique em<br><b>Open (Abrir)</b> .                                                                                                    |
|                                                                                                    | O ficheiro do ícone deverá ser uma imagem bitmap (.bmp)<br>com um tamanho mínimo de 6x6 pixéis e um tamanho<br>máximo de 32x32 pixéis.                                                                                                    |
|                                                                                                    | Se não seleccionar qualquer ícone personalizado, será apresentado um ícone predefinido.                                                                                                    |
| Seleccionar a distância em relação a um                                                                                    | Seleccione a distância a partir da caixa Distância.                                                                                                    |
| PDI desta categoria à qual o aviso visual<br>deverá ser apresentado, ou o aviso sonoro<br>deverá ser emitido               | Para alterar as unidades usadas para medir a distância<br>em relação a esta categoria de PDIs, clique em opções a<br>partir do menu de ferramentas e seleccione nas opções<br>gerais a caixa <b>Usar unidades métricas</b> .                                                                                                    |
| Activar um aviso sonoro quando um PDI<br>desta categoria estiver próximo                                                   | Seleccione a caixa Alerta de áudio.                                                                                                    |
| Seleccionar um ficheiro de alerta sonoro<br>personalizado para reproduzir quando um<br>PDI desta categoria estiver próximo | <ul> <li>Seleccione um ficheiro de áudio da lista, ou</li> <li>Clique em Adicionar para seleccionar um ficheiro de<br/>áudio (formato .WAV) a partir da sua unidade de<br/>disco local ou de rede. Quando tiver localizado o<br/>ficheiro, seleccione-o e clique em Abrir.</li> <li>Se não seleccionar qualquer ficheiro de áudio<br/>personalizado, será reproduzido um ficheiro predefinido.</li> </ul> |

#### 5. Clique no botão Adicionar ao dispositivo para adicionar o PDI ao seu Navman.

(2) Cada ficheiro corresponde a uma categoria de PDIs; por exemplo, Hotéis.csv será listado no seu Navman como a categoria Hotéis.

#### Como é que elimino um ficheiro/categoria de PDIs Personalizados do meu Navman?

- 1. Na secção PDIs Instalados, clique em **Eliminar** junto ao nome do ficheiro. O ficheiro será removido da lista, mas ainda não está eliminado.
- Confirme a mensagem de aviso.
   O ficheiro/categoria seleccionada será eliminada.

## **MEU NAVMAN**

#### Idioma

#### NavDesk → MEU NAVMAN → Idioma

Pode alterar o idioma do NavDesk. Basta seleccionar o idioma pretendido.

| A NavDesk 7.30                     |                                  |                               |                             |                                                    |                              | - + * |
|------------------------------------|----------------------------------|-------------------------------|-----------------------------|----------------------------------------------------|------------------------------|-------|
| Ficheiro Ajuda                     |                                  |                               |                             |                                                    |                              |       |
| 🙏 Navman na Internet               | Seleccione o idiom               | a que deseja utiliza          | ər                          |                                                    |                              | Î     |
| Minhas Subscrições                 | Selectus do statis-              |                               | _                           | NUS                                                | 512                          |       |
| Meus Mapas                         |                                  |                               |                             | *                                                  |                              |       |
| PDIs Personalizados                | <ul> <li>Cețtina</li> </ul>      | <ul> <li>Densk.</li> </ul>    | <ul> <li>Deutsch</li> </ul> | 🔵 English (AU)                                     | 🔵 English (UK)               |       |
| 🔅 MEU NAVMAN                       |                                  |                               | -                           | -                                                  |                              | 10    |
| 🕑 Idioma                           |                                  |                               |                             |                                                    |                              |       |
| Minhas Vozes                       | <ul> <li>English (US)</li> </ul> | Ο Ελληνι<br>κά                | <ul> <li>Español</li> </ul> | <ul> <li>Espeñol (Letino<br/>Americano)</li> </ul> | <ul> <li>Français</li> </ul> |       |
| Cópia de segurança e<br>Restaurar  |                                  |                               |                             |                                                    |                              |       |
| Reinstalar o software no<br>Navman |                                  |                               |                             | _                                                  |                              |       |
| Recuperar chaves                   | Hivatiza                         | onstati O                     | - Magner                    |                                                    | aonk                         |       |
| 🔫 Opções                           |                                  | •                             |                             |                                                    | ·                            |       |
| Activação                          | O Polski                         | <ul> <li>Português</li> </ul> | 🔿 Português (BR)            | <ul> <li>Slovenčina</li> </ul>                     | 🔘 Slovenščina                |       |

#### **Minhas Vozes**

#### NavDesk → MEU NAVMAN → Minhas Vozes

A Minhas Vozes é uma aplicação do NavDesk que lhe permite instalar ou remover ficheiros de voz. Os ficheiros de voz ocupam espaço na memória interna do seu Navman. Se não utilizar um ficheiro de voz específico, pode removê-lo para libertar espaço. Pode reinstalá-lo mais tarde se necessário.

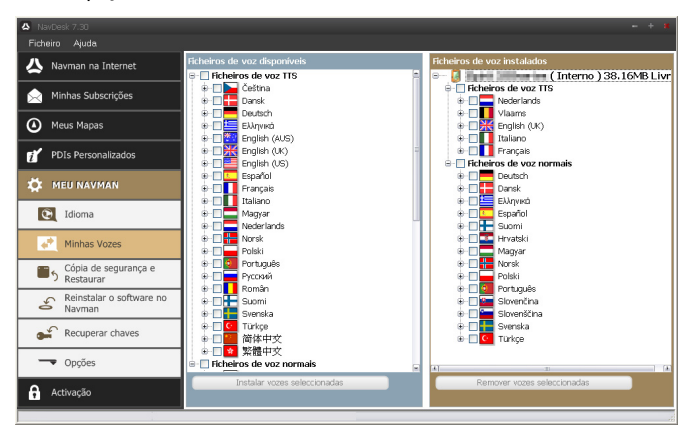

#### Como é que instalo um ficheiro de voz?

Na secção *Ficheiros de voz disponíveis*, seleccione o ficheiro de voz que pretende instalar e clique em **Instalar** vozes seleccionadas.

#### Como é que removo um ficheiro de voz?

Na secção *Ficheiros de voz disponíveis*, seleccione o ficheiro de voz que pretende remover e clique em **Remover** vozes seleccionadas.

#### Cópia de segurança e Restaurar

NavDesk → MEU NAVMAN → Cópia de segurança e Restaurar

| O Modelo do<br>Navman   | Data               | Comentário            |
|-------------------------|--------------------|-----------------------|
|                         |                    |                       |
|                         |                    |                       |
|                         |                    |                       |
|                         |                    |                       |
|                         |                    |                       |
|                         |                    |                       |
|                         |                    |                       |
|                         |                    |                       |
|                         |                    |                       |
|                         |                    |                       |
| Indice                  |                    | 0 4 14 1 100          |
| Autenticaçi             |                    | Configurações de PDIS |
| Locais rece             | a<br>ntes          | Mapas e aplicações    |
|                         |                    |                       |
| Localização para        | Cónia da morranta  |                       |
| d My Doorm              | cohia ne sefaranya |                       |
| a.eqy bocan             | 1110               |                       |
|                         |                    | Alterar Caminho       |
|                         |                    |                       |
|                         |                    |                       |
| Elimin                  | ar                 | Restaurar             |
| Elimin                  | ar                 | Restaurar             |
| Elimir<br>Criar nova có | ola de segurança   | Fechar                |

Pode guardar cópias de segurança de dados do seu Navman, e restaurá-los posteriormente se necessário.

Como é que faço uma cópia de segurança do meu Navman?

- 1. Clique em Criar nova cópia de segurança.
- 2. Seleccione os dados dos quais pretende fazer uma cópia de segurança.
- 3. Clique em OK.

A cópia de segurança será guardada no seu computador no seu computador. A cópia de segurança ficará listada na janela *Cópia de Segurança e Restaurar*.

Como é que restauro uma cópia de segurança no meu Navman?

- 1. Seleccione uma cópia de segurança a partir da lista que pretenda restaurar.
- Clique em Restaurar, depois clique em OK. A cópia de segurança será restaurada no seu Navman.

Como é que elimino uma cópia de segurança?

- 1. Seleccione uma cópia de segurança a partir da lista que pretenda eliminar.
- 2. Clique em **Eliminar**, depois clique em **OK**. A cópia de segurança será eliminada.

#### Reinstalação do software e recuperação de chaves

O menu MEU NAVMAN oferece-lhe as ferramentas para reparar o seu Navman, caso ocorra algum problema durante a utilização, incluindo:

- Reinstalar o software no Navman
- Recuperar chaves

Basta clicar no botão de função desejado no menu e seguir as instruções para concluir o processo.

#### Preferências Gerais

#### $NavDesk \rightarrow MEU NAVMAN \rightarrow Opções \rightarrow Geral$

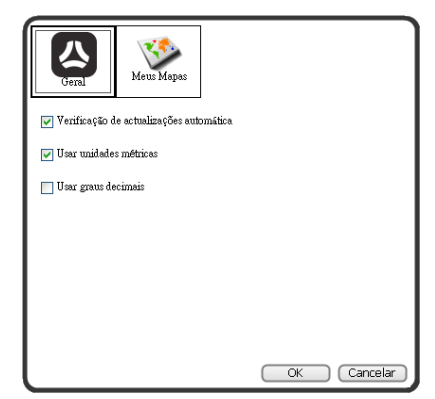

#### Proceda a uma das seguintes acções:

| Se pretende                                            | Então                                                                                                    |
|--------------------------------------------------------|----------------------------------------------------------------------------------------------------|
| Manter o NavDesk actualizado                           | Seleccione a caixa Verificação de actualizações automática.                                                                                                    |
|                                                        | Ao seleccionar esta opção, de cada vez que aceder ao NavDesk, são<br>transferidos os service packs e correcções de erros mais recentes<br>do servidor Navman (se disponíveis) e aplicados ao seu Navman.                                                                                |
|                                                        | Updating (Actualizar base de dados) software não é o mesmo<br>que upgrading (Actualizar versão do software). Para upgrade<br>(actualizar a versão) do NavDesk, deverá primeiro comprar uma<br>nova versão do NavDesk a um revendedor, e depois instalá-la no<br>seu dispositivo Navman. |
| Alterar as unidades de medida que o<br>NavDesk utiliza | <ul> <li>Seleccionar ou desseleccionar a caixa Usar unidades<br/>métricas para alterar entre unidades imperiais e métricas</li> </ul>                                                                                                    |
|                                                        | <ul> <li>seleccionar ou desseleccionar a caixa Usar graus decimais<br/>para alterar entre graus decimais e coordenadas de<br/>latitude/longitude.</li> </ul>                                                                                                    |

#### Preferências de Meus Mapas

#### $NavDesk \rightarrow MEU NAVMAN \rightarrow Opções \rightarrow Meus Mapas$

Proceda a uma das seguintes acções:

| Se pretende                                                                    | Então                                                                                                    |
|--------------------------------------------------------------------------------|----------------------------------------------------------------------------------------------------|
| Alterar a localização onde os mapas e<br>actualizações de mapa serão guardados | <ul> <li>clique em Alterar.</li> <li>seleccione uma localização para os seus mapas.</li> <li>clique em Guardar ou OK.<br/>Será apresentada uma mensagem de aviso e ser-lhe-á<br/>solicitado que confirme a acção.</li> </ul> |
|                                                                                | Os seus mapas são transferidos para a nova localização.                                                                                                    |
| Inibir a apresentação de outras mensagens                                      | <ul> <li>seleccione a caixa Suprimir Mensagens de Oferta<br/>Gratuita de Mapas.</li> </ul>                                                                                                    |

# Suporte em linha

Para ajuda e assistência continua 24 horas dos produtos Navman, visite o sítio Web do nosso Suporte Técnico em: <u>www.navman.com</u>

# Limite de Velocidade

Os produtos Navman destinam-se a serem usados como ajuda para uma condução mais segura. A Navman não apoia excessos de velocidade ou quaisquer outras faltas de respeito pelas leis de tráfego locais. É da sua responsabilidade exercer constantemente uma condução dentro dos limites de velocidade estabelecidos, e de forma cuidadosa. A Navman NÃO ACEITA QUALQUER responsabilidade por quaisquer multas de excesso de velocidade ou pontos na sua carta de condução derivados da utilização deste dispositivo. A Navman não garante a precisão dos dados contidos nesta base de dados, seja esta expressa ou implícita. Na eventualidade de receber uma multa ou qualquer outra penalização por excesso de velocidade ou contravenção de qualquer lei do código da estrada, ou se estiver envolvido num acidente, a Navman não se responsabiliza por danos de qualquer sorte. Em alguns países as informações de dados relativas a limites de velocidade podem ser violadoras das leis e/ou regulamentos locais. É da sua exclusive responsabilidade certificar-se de que a sua utilização dos dados está em conformidade com as leis e/ou regulamentos locais. A utilização é feita por sua conta e risco.

# PDIs de Câmaras de Velocidade

Os produtos Navman destinam-se a serem usados como ajuda para uma condução mais segura. Pode receber mensagens para o alertar de localizações de câmaras de velocidade, que lhe permitirão controlar a velocidade nestas áreas. A Navman não garante que estejam disponíveis dados de todos os tipos e localizações de câmaras de velocidade uma vez que as câmaras podem ser removidas, relocadas, ou serem instaladas novas câmaras. A Navman não apoia excessos de velocidade ou quaisquer outras faltas de respeito pelas leis de tráfego locais. É da sua responsabilidade exercer constantemente uma condução dentro dos limites de velocidade estabelecidos, e de forma cuidadosa. A Navman NÃO ACEITA QUALQUER responsabilidade por quaisquer multas de excesso de velocidade ou pontos na sua carta de condução derivados da utilização deste dispositivo. A Navman não garante a precisão dos dados contidos nesta base de dados, seja esta expressa ou implícita. Na eventualidade de receber uma multa ou qualquer outra penalização por excesso de velocidade ou contravenção de qualquer lei do código da estrada, ou se estiver envolvido num acidente, a Navman não se responsabiliza por danos de qualquer sorte. Em alguns países as informações de dados relativas a câmaras de velocidade podem ser contraditórias às leis e/ou regulamentos locais. É da sua exclusive responsabilidade certificar-se de que a sua utilização dos dados está em conformidade com as leis e/ou regulamentos locais. A utilização é feita por sua conta e risco.

# Exoneração de responsabilidade

A Navman defende uma política de desenvolvimento contínuo. A Navman reserva o direito de fazer alterações e melhorias a quaisquer produtos descritos neste documento sem aviso prévio. A Navman não garante que este documento esteja isento de erros. As capturas de ecrã e outras imagens apresentadas neste manual podem diferir dos ecrãs actuais e imagens gerados pelo produto efectivo. Todas essas diferenças são irrelevantes e o produto efectivo executará as funcionalidades descritas conforme dispostas neste Manual do Utilizador em todas as questões materiais.

# Copyright

© 2010 MiTAC International Corporation. Navman é uma marca registada da MiTAC International Corporation e é utilizada sob licença da Navman Technology NZ Ltd. Todos os direitos são reservados.

O software contém informações de propriedade da MiTAC International Corporation; é disponibilizado sob um acordo de licenciamento que contém restrições relativas a utilização e não divulgação, e está igualmente protegido por leis de direitos de autor. É interdita a engenharia reversa do software.

Nenhuma parte da presente publicação pode ser reproduzida, guardada em sistemas de armazenamento de dados ou transmitida, de qualquer forma ou através de qualquer meio, seja ele electrónico, mecânico, por fotocópia, gravação ou de outra forma, sem a autorização prévia e por escrito da Navman.

Microsoft, Windows, Windows Vista, Windows 7 e Internet Explorer são marcas comerciais, registadas ou não, da Microsoft Corporation nos Estados Unidos e/ou noutros países. Todos os direitos reservados.

© 2010 Microsoft Corporation. Todos os direitos reservados. Microsoft, MSN, e o logótipo MSN são marcas registadas do grupo de empresas da Microsoft.

Dados de PDI © 2010 InfoUSA.

O software é parcialmente baseado no trabalho do Independent JPEG Group.

Todos os outros nomes de produtos ou marcas registadas são propriedade das respectivas empresas.

Revisão: R00 (10/2010)